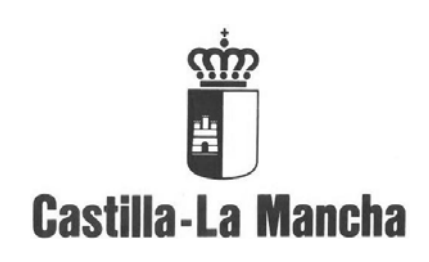

## Manual de Usuario

## Gestión de e\_facturas para Centros Docentes

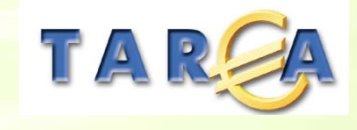

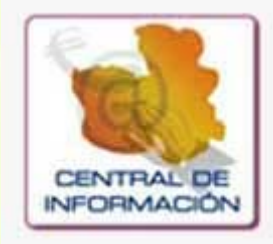

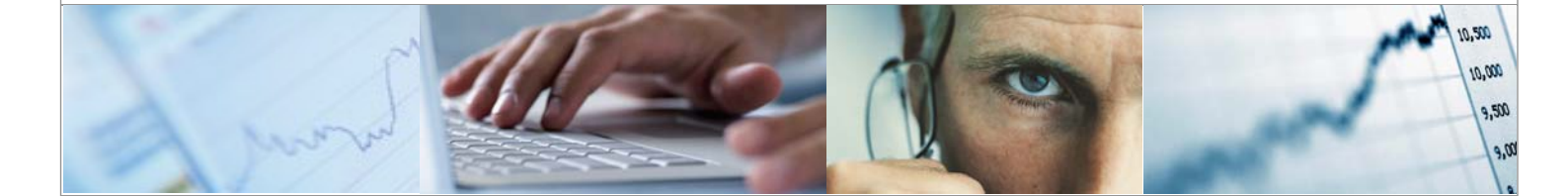

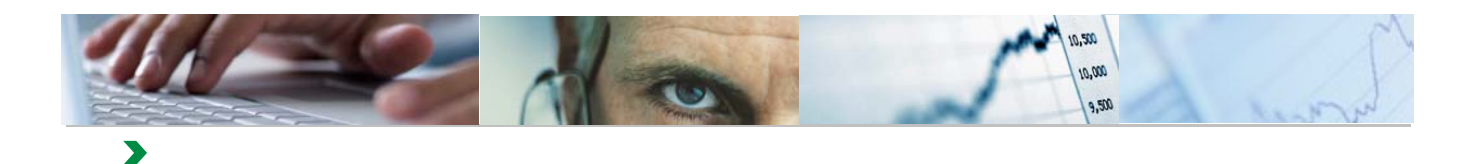

### Identificación del documento

| Código del documento | Manual de Usuario - Gestión de e_facturas para Centros Docentes V2.docx |
|----------------------|-------------------------------------------------------------------------|
| Nombre del documento | Gestión de e_facturas para Centros Docentes                             |
| Versión              | V.2.0                                                                   |
| Tipo documento:      |                                                                         |
| Finalidad:           |                                                                         |

### Información del documento

| Preparado por: Equipo TAREA | Fecha de entrega:       |
|-----------------------------|-------------------------|
| Validado por:               | Fecha de revisión:      |
| Firma:                      | Fecha de<br>validación: |

### **Control de Cambios**

| Versión | Fecha | Descripción del Cambio |
|---------|-------|------------------------|
|         |       |                        |
|         |       |                        |
|         |       |                        |
|         |       |                        |

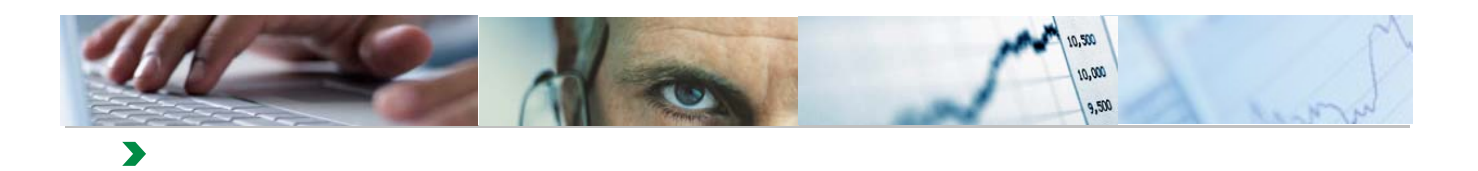

### TABLA DE CONTENIDOS

| 1.         | INTRODUCCIÓN                             | 4  |
|------------|------------------------------------------|----|
| 2.         | CONFIGURACIÓN DEL EQUIPO                 | 5  |
| 3.         | Acceso a la Central de Información       | 9  |
| 4.         | CATÁLOGO DE ENTES                        | 12 |
| 5.         | GESTIÓN DE E_FACTURAS. CENTROS DOCENTES  | 19 |
| <b>6</b> . | CONSULTA DE E_FACTURAS. CENTROS DOCENTES | 33 |

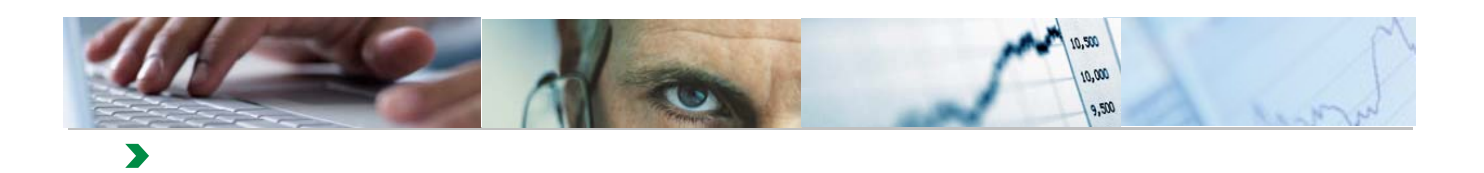

## 1. INTRODUCCIÓN

Este documento tiene como objetivo la presentación de las funcionalidades necesarias, para realizar la gestión de las facturas electrónicas, que se remitan a los Centros Docentes de la Junta de Comunidades de Castilla-La Mancha. Estas funcionalidades se incluyen dentro del sistema económico-financiero Tarea, en el módulo de la Central de Información.

El procedimiento a seguir para la Gestión de las Facturas Electrónicas asociadas a Centros Docentes, se puede resumir de la siguiente forma:

- 1. El proveedor registra la factura a través de los mecanismos que la Junta de Comunidades de Castilla-La Mancha ha puesto en funcionamiento.
- 2. Las facturas se pasan al Sistema Económico-Financiero Tarea, donde se verifica el cumplimiento de una serie de validaciones para que sean accesibles en la Central de Información para su tratamiento.
- Los usuarios de los Servicios Periféricos de Educación, podrán acceder a estas facturas a través de la Central de Información, donde aparecerán en estado "Entregada".
- 4. Los usuarios deberán remitir las facturas en estado "Entregada" a los Centros Docentes, a través de la opción "Mail", donde se generará un correo electrónico para cada Centro Docente seleccionado, con la relación de las facturas.
- 5. Los Centros Docentes deberán informar a los Servicios Periféricos de Educación si las facturas son correctas, si se deben rechazar, indicando el motivo del rechazo y si están pagadas, incluyendo la fecha del pago. Esta comunicación se realizará por canales ajenos a la Central de Información.
- Los usuarios de los Servicios Periféricos, a través de la Central de Información, actualizarán el estado de las facturas, con las opciones de "Aceptar", "Pagar" o "Rechazar".
- 7. Los estados se actualizarán en el Sistema Económico-Financiero Tarea y desde allí a la plataforma de e\_facturas donde el proveedor podrá visualizarlos.

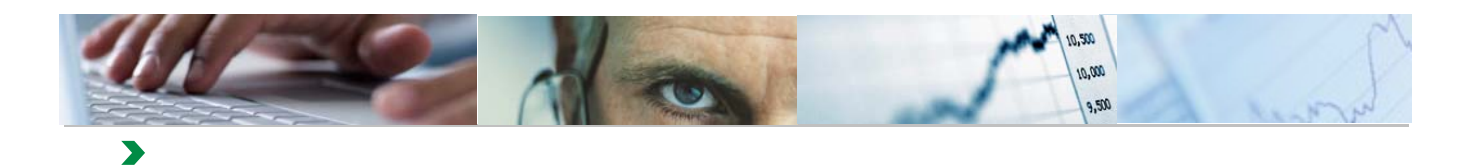

# 2. CONFIGURACIÓN DEL EQUIPO

En este punto se explica la configuración necesaria, en Internet Explorer, para el correcto funcionamiento de los procesos de la Central de Información. Las opciones de configuración son las relativas a:

- Bloqueador de elementos emergentes
- Configuración de Vista de Compatibilidad

Se recomienda la versión 11 de Internet Explorer

#### **Bloqueador de Elementos Emergentes**

Para acceder a la opción del Bloqueador de Elementos Emergentes, se tiene que tener abierto el menú de Internet Explorer.

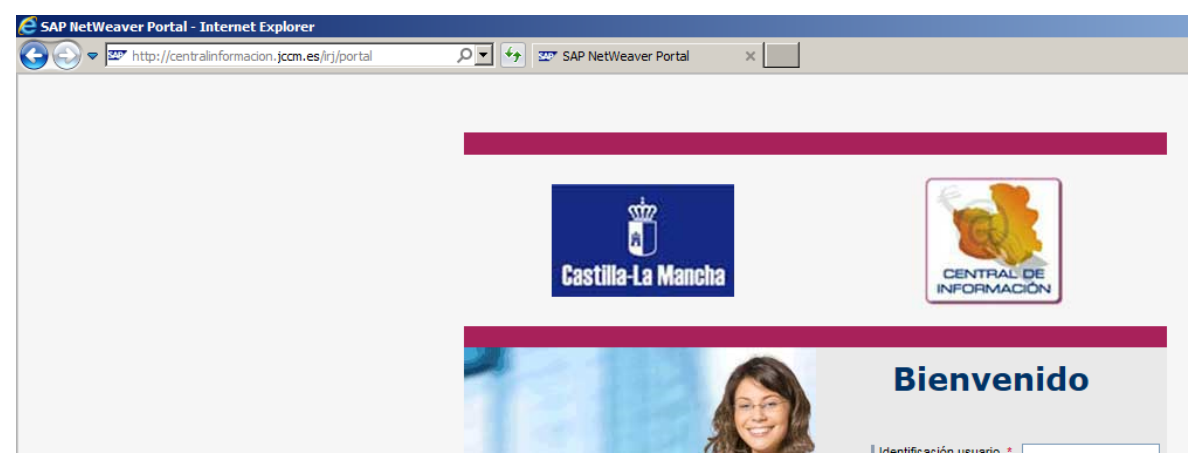

Si el menú no está a la vista, se pulsa la tecla F10 para visualizarlo.

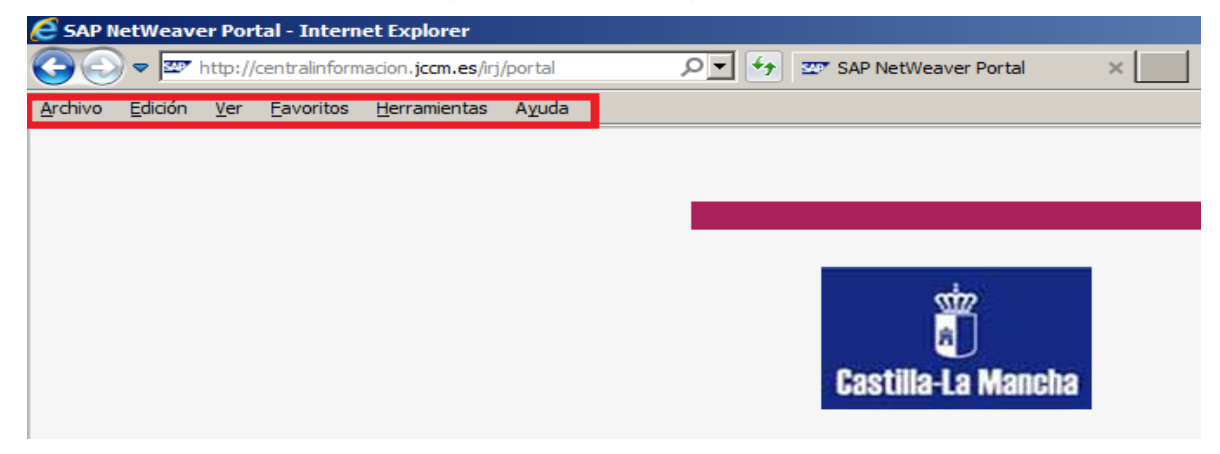

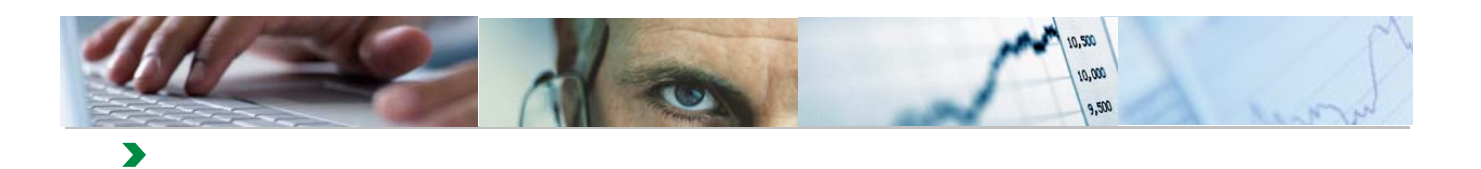

A continuación se accede al bloqueador de elementos emergentes, configuración del bloqueador de elementos emergentes:

| C SAP I         | letWeav         | er Por      | tal - Interi      | net Explorer                                      |                 |                                                      |
|-----------------|-----------------|-------------|-------------------|---------------------------------------------------|-----------------|------------------------------------------------------|
| 00              | - 📼             | http://     | centralinfor      | macion. jccm.es/irj/portal                        | SAP NetWea      | ver Portal ×                                         |
| <u>A</u> rchivo | <u>E</u> dición | <u>V</u> er | <u>F</u> avoritos | Herramientas A <u>v</u> uda                       |                 |                                                      |
|                 |                 |             |                   | Eliminar el historial de exploración              | Ctrl+Mayús+Supr |                                                      |
|                 |                 |             |                   | Exploración de InPrivate                          | Ctrl+Mayús+P    |                                                      |
|                 |                 |             |                   | Activar la protección de rastreo                  |                 |                                                      |
|                 |                 |             |                   | Filtrado ActiveX                                  |                 |                                                      |
|                 |                 |             |                   | Solucionar problemas de conexión                  |                 |                                                      |
|                 |                 |             |                   | Volver a abrir última sesión de Exploración       |                 |                                                      |
|                 |                 |             |                   | Agregar sitio al menú Inicio                      |                 |                                                      |
|                 |                 |             |                   |                                                   |                 |                                                      |
|                 |                 |             |                   | Ver descardas                                     | Ctrl+J          |                                                      |
|                 |                 |             |                   | Bloqueador de elementos emergentes                |                 | Desactivar el bloqueador de elementos emergentes     |
|                 |                 |             |                   | Filtro SmartScreen                                | ,               | Configuración del bloqueador de elementos emergentes |
|                 |                 |             |                   | Administrar complementos                          | •               | UNFORM ACIÓN                                         |
|                 |                 |             |                   | Configuración de Vista de compatibilidad          |                 |                                                      |
|                 |                 |             |                   | Suscribirse a esta fuente<br>Detección de fuentes | Þ               | Bionyonido                                           |

Agregar, si no existe, el sitio web centralinformacion.jccm.es

| Configuración del bloqueador de elementos emergentes                                                                                                    | ×                               |
|----------------------------------------------------------------------------------------------------|---------------------------------|
| Excepciones<br>Los elementos emergentes se están bloqueando. Puede<br>muestren elementos emergentes de sitios web específico<br>dichos sitios a la lista siguiente.<br>Dirección del sitio web que desea permitir: | permitir que se<br>os si agrega |
| centralinformacion.jccm.es                                                                                                    | Agregar                         |
| Sitios permitidos:                                                                                                    |                                 |
|                                                                                                    | Quitar<br>Quitar todos          |
| Notificaciones y nivel de bloqueo:<br>Reproducir un sonido cuando se bloquee un elemento emergi<br>Mostrar la barra de notificación cuando se bloquee un elemen                                                    | ente.<br>to emergente.          |
| Nivel de bloqueo:<br>Medio: bloquear la mayoría de elementos emergentes automático                                                                                                    | os 💌                            |
| Obtener más información acerca del bloqueador de<br>elementos emergentes                                                                                                    | Cerrar                          |

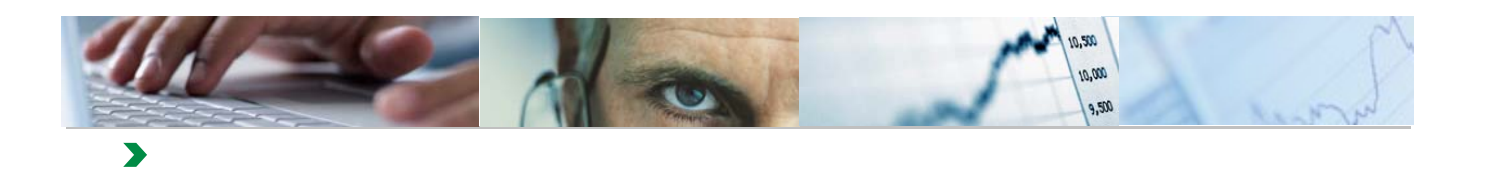

Se pulsa el botón cerrar.

| onfiguración del bloqueador de elementos emergentes                                                                                                    | ×                                            |
|----------------------------------------------------------------------------------------------------|----------------------------------------------|
| Excepciones<br>Los elementos emergentes se están bloqueando. Puede<br>muestren elementos emergentes de sitios web específica<br>dichos sitios a la lista siguiente.<br>Dirección del sitio web que desea permitir:                                                                                                    | e permitir que se<br>os si agrega<br>Agregar |
| Sitios permitidos:                                                                                                    | Quitar<br>Quitar todos                       |
| Notificaciones y nivel de bloqueo:         Image: The producir un sonido cuando se bloquee un elemento emerg         Image: The producir un sonido cuando se bloquee un elemento         Image: The producir un sonido cuando se bloquee un elemento         Image: The producir un sonido cuando se bloquee un elemento         Image: The producir un sonido cuando se bloquee un elemento         Image: The producir un sonido cuando se bloquee un elemento         Image: The producir un sonido cuando se bloquee un elemento         Nivel de bloqueo:         Image: The producir un sonido cuando se bloquea un elemento         Image: The producir un sonido cuando se bloquee un elemento         Note: The producir un sonido cuando se bloquee un elemento         Image: The producir un sonido cuando se bloquee un elemento         Image: The product of the product of the pro | iente:<br>nto emergente.<br>os<br>Cerrar     |

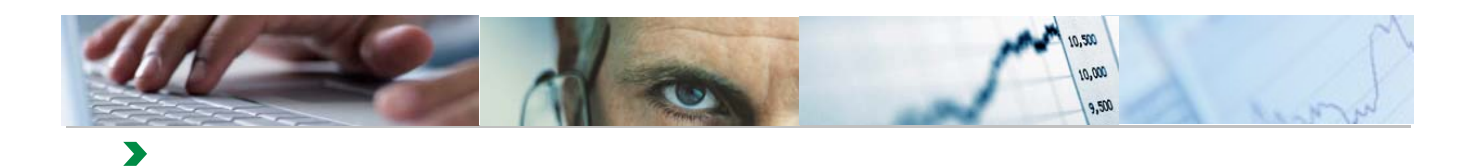

### Configuración de Vista de Compatibilidad

| SAP NetWeaver Portal - Internet Explorer |         |         |               |                                                                                                    |                                                                                                    |                                 |               |
|------------------------------------------|---------|---------|---------------|----------------------------------------------------------------------------------------------------|----------------------------------------------------------------------------------------------------|---------------------------------|---------------|
| $\Theta$                                 | ) 🗢 🔤   | http:// | centralinform | nacion. <b>jccm.es</b> /irj/                                                                                              | portal 🔎 🔻                                                                                                    | SAP NetW                        | /eaver Porta  |
| Archivo                                  | Edición | Ver     | Favoritos     | Herramientas                                                                                                    | Ayuda                                                                                                    |                                 | ,             |
|                                          |         |         |               | Eliminar el his<br>Exploración d<br>Activar la pro<br>Filtrado Activ<br>Solucionar pri<br>Volver a abrir<br>Agregar sitio | torial de exploración<br>e InPrivate<br>tección de rastreo<br>eX<br>oblemas de conexión<br>última sesión de Exploración<br>al menú Inicio | Ctrl+Mayús+Supr<br>Ctrl+Mayús+P | ÷77           |
|                                          |         |         |               | Ver descarga<br>Bloqueador d<br>Filtro SmartSo<br>Administrar c                                                           | s<br>e elementos emergentes<br>creen<br>omplementos                                                                                       | Ctrl+J                          | )<br>.a Ma    |
|                                          |         |         |               | Configuraciór                                                                                                    | n de Vista de compatibilidad                                                                                                    |                                 |               |
|                                          |         |         |               | Suscribirse a<br>Detección de                                                                                             | esta fuente<br>fuentes                                                                                                    |                                 | F Contraction |

Se tienen que agregar los sitios web: jccm.es y jclm.es

| Configuración de Vista de compatibilidad                                                                                                    | ×            |
|----------------------------------------------------------------------------------------------------|--------------|
| Cambiar configuración de Vista de compatibilidad                                                                                                    | i            |
| Agregar este sitio web:                                                                                                    |              |
| 1                                                                                                    | Agregar      |
| Sitios web que agregó a Vista de compatibilidad:                                                                                                    |              |
| jccm.es<br>jclm.es                                                                                                    | Quitar       |
| <ul> <li>Mostrar sitios de la intranet en Vista de compatibilidad</li> <li>Usar listas de compatibilidad de Microsoft</li> <li>Para obtener más información, lea la <u>declaración de p</u><br/>Internet Explorer</li> </ul> | rivacidad de |
|                                                                                                    | Cerrar       |

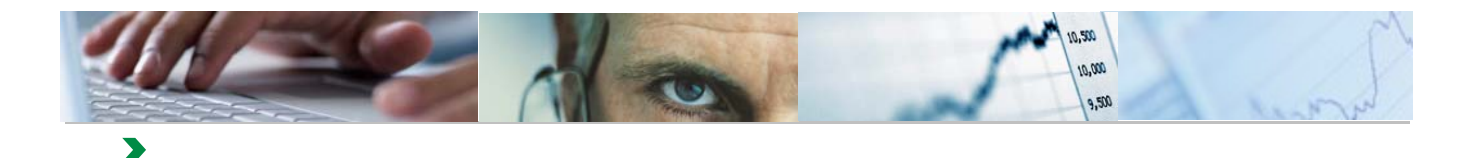

## **3**. Acceso a la Central de Información

El usuario accederá a la Central de Información a través de la url:

#### http://centralinformacion.jccm.es/irj/portal

En la pantalla de bienvenida, se teclearán, la identificación de usuario y clave de acceso que se les haya asignado.

| Castilla-La Mancha | CENTRAL DE<br>INFORMACIÓN                                                  |
|--------------------|----------------------------------------------------------------------------|
|                    | Bienvenido  Identificación usuario * Clave de acceso *  Acceder al sistema |

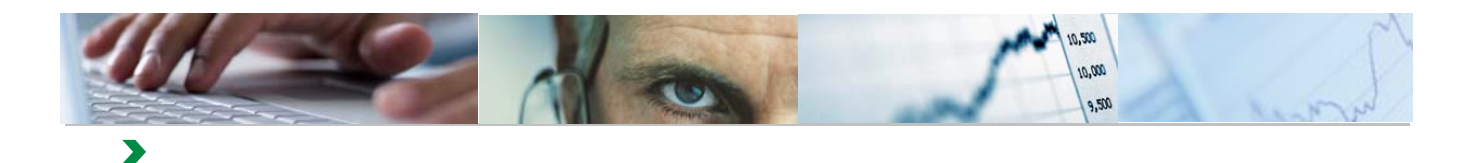

La primera vez que se acceda a la Central de Información, el sistema solicitará la modificación de la clave de acceso.

Esta clave, deberá contener necesariamente, tanto caracteres alfabéticos, como numéricos.

## **Bienvenido**

| Ha expirado la clave de acceso  |                |
|---------------------------------|----------------|
| Modificar clave acceso          |                |
| Identificación usuario zdprovto |                |
| Clave de acceso anterior        |                |
| Clave acceso nueva              |                |
| Confirmar clv.acceso            |                |
|                                 |                |
| Modificar Cancelar              |                |
|                                 |                |
|                                 |                |
|                                 |                |
|                                 | SAD NetWeaver® |
|                                 | JAF NELWEAVER  |

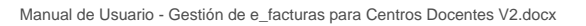

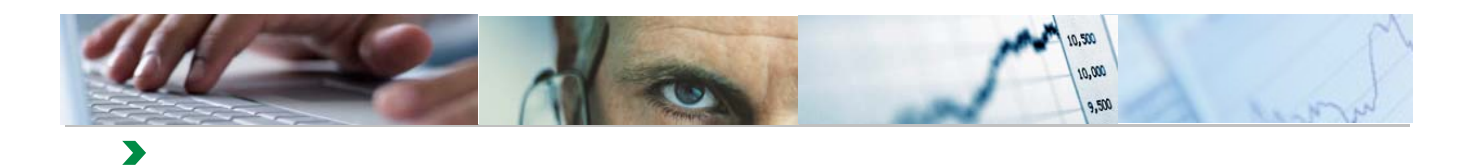

Una vez introducidos los datos de acceso al sistema, se presentará la pantalla con las funcionalidades necesarias para la Gestión de Facturas Electrónicas.

|   | Bienvenido Servicios Periféricos de Educación de Toledo<br>Teléfono de incidencias: 902119361<br>Central de Información<br>Resumen   Cátalogo de Entes   Gestión de Facturas Electrónicas |                                                                                                    |              |
|---|----------------------------------------------------------------------------------------------------|----------------------------------------------------------------------------------------------------|--------------|
| F | Resumen Cátalogo de Entes Gestión de ente                                                                                                    | Gestión de Facturas Electrónicas<br>Desde esta página se podrá realizar la gestión de facturas electrónicas.<br>Gestión de e Facturas. Centros Docentes<br>Consulta de e Facturas. Centros Docentes | Historial⊿ . |

Las funcionalidades son:

- Catálogo de Entes
- Gestión de e\_Facturas. Centros Docentes
- Consulta de e\_Facturas. Centros Docentes

En todas las pantallas se visualizará en la parte superior izquierda, el nombre del usuario y el teléfono al que deberán dirigirse para cualquier incidencia relacionada con este módulo.

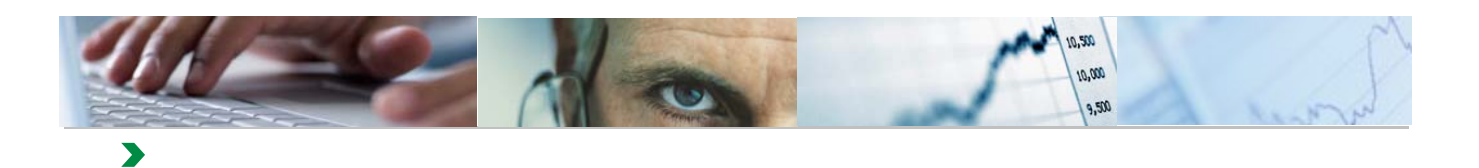

## **4**. CATÁLOGO DE ENTES

A través de esta funcionalidad, se podrán visualizar, y en determinados casos modificar, los datos asociados a los entes.

| 🗟 Resumen - SAP NetWeaver Portal - Internet Explorer                                                                                                    |
|----------------------------------------------------------------------------------------------------|
| 🚱 💿 🗢 🏧 http://tareaepp.ceh.jdm.es:50000/irj/portal 🖉 🖅 🖅 Resumen - SAP NetWeaver 🗴                                                                                                    |
| Archivo Edición Ver Favoritos Herramientas Ayuda                                                                                                    |
| Bienvenido Delegación Provincial de Toledo<br>Teléfono de incidencias: 902119361                                                                                                    |
| Resumen   Cátalogo de Entes   Gestión de Facturas Electrónicas                                                                                                    |
| Resumen   Historial Atrás Hacia ade                                                                                                    |
| Cátalogo de Entes       Gestión de Facturas Electrónicas         Gestión de ente       Gestión de facturas Electrónicas         Gestión de Facturas Electrónicas       Gestión de facturas electrónicas         Gestión de Facturas Electrónicas       Gestión de facturas Electrónicas |

El sistema presentará la relación de Entes asociados al usuario.

| T | Central de Información    |                                                                                     |            |                                                                                    |   |   |  |  |  |  |  |  |  |  |
|---|---------------------------|-------------------------------------------------------------------------------------|------------|------------------------------------------------------------------------------------|---|---|--|--|--|--|--|--|--|--|
|   | Re                        | Resumen   Cátalogo de Entes   Gestión de Facturas Electrónicas                      |            |                                                                                    |   |   |  |  |  |  |  |  |  |  |
|   | Resumen > Gestión de ente |                                                                                     |            |                                                                                    |   |   |  |  |  |  |  |  |  |  |
| Þ |                           | Gestión                                                                             | de entes   |                                                                                    |   |   |  |  |  |  |  |  |  |  |
|   |                           | Imprimir listado de entes                                                           |            |                                                                                    |   |   |  |  |  |  |  |  |  |  |
|   |                           | Buscar: En: Inicio Reinicializar resultados                                         |            |                                                                                    |   |   |  |  |  |  |  |  |  |  |
|   |                           | Código ⇔ Nombre ente                                                                |            |                                                                                    |   |   |  |  |  |  |  |  |  |  |
|   |                           |                                                                                     | 6686       | INSTITUTO DE EDUCACIÓN SECUNDARIA -LIBERTAD CARRANQUE (TO)                         | ۲ | E |  |  |  |  |  |  |  |  |
|   |                           |                                                                                     | 6687       | INSTITUTO DE EDUCACIÓN SECUNDARIA -MARGARITA SALAS SESEÑA (TO)                     | ۲ | E |  |  |  |  |  |  |  |  |
|   |                           |                                                                                     | 6688       | INSTITUTO DE EDUCACIÓN SECUNDARIA -PROFESOR EMILIO LLEDÓ NUMANCIA DE LA SAGRA (TO) | ۲ | E |  |  |  |  |  |  |  |  |
|   |                           |                                                                                     | 6689       | COLEGIO DE EDUCACIÓN INFANTIL Y PRIMARIA -VALPARAÍSO TOLEDO (TO)                   | ۲ | E |  |  |  |  |  |  |  |  |
|   |                           |                                                                                     | 6690       | COLEGIO DE EDUCACIÓN INFANTIL Y PRIMARIA -JUAN CARLOS I SESEÑA (TO)                | ۲ | E |  |  |  |  |  |  |  |  |
|   |                           |                                                                                     | 6691       | INSTITUTO DE EDUCACIÓN SECUNDARIA -ANTONIO JIMÉNEZ-LANDI MENTRIDA (TO)             | ۲ | E |  |  |  |  |  |  |  |  |
|   |                           |                                                                                     | 6692       | COLEGIO DE EDUCACIÓN INFANTIL Y PRIMARIA -RIBERA DEL ALBERCHE CALALBERCHE (TO)     | ۲ | E |  |  |  |  |  |  |  |  |
|   |                           |                                                                                     | 6693       | COLEGIO RURAL AGRUPADO -CAMPOS DE CASTILLA DOMINGO PEREZ (TO)                      | ۲ | E |  |  |  |  |  |  |  |  |
|   |                           | 6694 COLEGIO DE EDUCACIÓN INFANTIL Y PRIMARIA -SANTA MARÍA LA BLANCA BARCIENCE (TO) |            |                                                                                    |   |   |  |  |  |  |  |  |  |  |
|   |                           | 6695 COLEGIO DE EDUCACIÓN INFANTIL Y PRIMARIA -CONDES DE FUENSALIDA FUENSALIDA (TO) |            |                                                                                    |   |   |  |  |  |  |  |  |  |  |
|   |                           |                                                                                     |            | .inea 31 Por 292 🔽 🗶                                                               |   |   |  |  |  |  |  |  |  |  |
|   |                           |                                                                                     | er datos M | odificar datos Dar de baja Crear ente                                              |   |   |  |  |  |  |  |  |  |  |
|   |                           | Ve                                                                                  | a datos M  |                                                                                    |   |   |  |  |  |  |  |  |  |  |

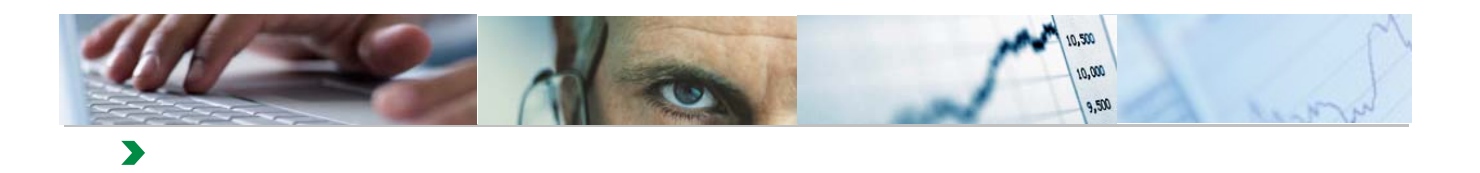

Las opciones disponibles para el usuario son:

- Imprimir listado de entes
- Ver datos
- Modificar datos

#### Imprimir listado de entes

A través de la opción "imprimir listado de entes", el usuario podrá visualizar la lista de todos los entes a los que tenga acceso, y podrá descargarlos y guardarlos en un fichero Excel o PDF en su equipo.

Se muestran a continuación los pasos para descargar el listado en Excel.

|                 |            | Bienvenido Delegación Provincial de Toledo                                          |        |                    |
|-----------------|------------|-------------------------------------------------------------------------------------|--------|--------------------|
|                 |            | Teléfono de incidencias: 902119361                                                  | 4      | 12-11              |
| Central de Info | ormaciór   |                                                                                     |        |                    |
| Resumen   Cá    | átalogo o  | de Entes   Gestión de Facturas Electrónicas                                         |        |                    |
| asumen > Ges    | tión de er | ite                                                                                 |        |                    |
| Castificada     |            |                                                                                     |        |                    |
| Buscar          | r:         | En: Inicio Reinicializar resultados                                                 |        |                    |
| C               | ódigo 👙    | Nombre ente                                                                         | Estado | Tipo de ente       |
| 6               | 6007       | COLEGIO RURAL AGRUPADO -EL REAL DE SAN VICENTE REAL DE SAN VICENTE (EL) (TO)        | 0      | ENTIDADES EDUCATIN |
| 6               | 6009       | CONSERVATORIO PROFESIONAL DE MÚSICA -JACINTO GUERRERO TOLEDO (TO)                   | ۲      | ENTIDADES EDUCATIV |
| 6               | 6012       | COLEGIO DE EDUCACIÓN INFANTIL Y PRIMARIA -ALONSO RODRÍGUEZ CAMARENA (TO)            | ۲      | ENTIDADES EDUCATIN |
| 6               | 659        | INSTITUTO DE EDUCACIÓN SECUNDARIA -CARPETANIA YEPES (TO)                            | ۲      | ENTIDADES EDUCATIN |
| 6               | 660        | INSTITUTO DE EDUCACIÓN SECUNDARIA -CAÑADA REAL VALMOJADO (TO)                       | 0      | ENTIDADES EDUCATIN |
| 6               | 661        | INSTITUTO DE EDUCACIÓN SECUNDARIA -CASTILLO DEL ÁGUILA VILLALUENGA DE LA SAGRA (TO) | ۲      | ENTIDADES EDUCATIN |
| 6               | 662        | COLEGIO DE EDUCACIÓN INFANTIL Y PRIMARIA -SAN JUAN MARJALIZA (TO)                   | ۲      | ENTIDADES EDUCATIN |
| 6               | 663        | INSTITUTO DE EDUCACIÓN SECUNDARIA -ALDONZA LORENZO PUEBLA DE ALMORADIEL (LA) (TO)   | ۲      | ENTIDADES EDUCATIN |
| 6               | 664        | INSTITUTO DE EDUCACIÓN SECUNDARIA -LA CAÑUELA YUNCOS (TO)                           | ۲      | ENTIDADES EDUCATIN |
| 6               | 665        | CENTRO PÚBLICO DE EDUCACIÓN DE PERSONAS ADULTAS -PEDRO GUMIEL ILLESCAS (TO)         | ۲      | ENTIDADES EDUCATIN |
|                 | × ~ L      | inea 1 Por 292 🔽 🔟                                                                  |        |                    |
| Verd            | atos M     | odificar datos Dar de baia Crear ente                                               |        |                    |

| C BEx V         | /eb - Internet                                                                                                    | Explorer     |                          |                              |                                   |              |  |  |  |
|-----------------|----------------------------------------------------------------------------------------------------|--------------|--------------------------|------------------------------|-----------------------------------|--------------|--|--|--|
| $\Theta$        | 🗢 💇 http://                                                                                                    | tareaepp.cel | h. <b>jdm.es</b> :50000/ | rj/servlet/prt/portal/ 🔎 🔸   | 🖉 🖅 Gestión de ente - SAP NetWeav | 27 BEx Web × |  |  |  |
| Archivo         | Edición Ver                                                                                                    | Favoritos    | Herramientas             | Ayuda                        |                                   |              |  |  |  |
| Entrada<br>Vari | Entrada de variables           Variantes disponibles:              Grabar         Grabar como         Borrar         Visualizar personalización de variable |              |                          |                              |                                   |              |  |  |  |
| Va              | riables general                                                                                                    | es           |                          |                              |                                   |              |  |  |  |
|                 | Variable                                                                                                    |              |                          | Selección actual             | Descripción                       |              |  |  |  |
| _               | Entes                                                                                                    |              |                          | 6007; 6009; 6012; 6659; 6( 🗇 | C.R.AEL REAL DE SAN VICENTE REAL  | DE           |  |  |  |
| 0               | Verificar                                                                                                    |              |                          |                              |                                   |              |  |  |  |

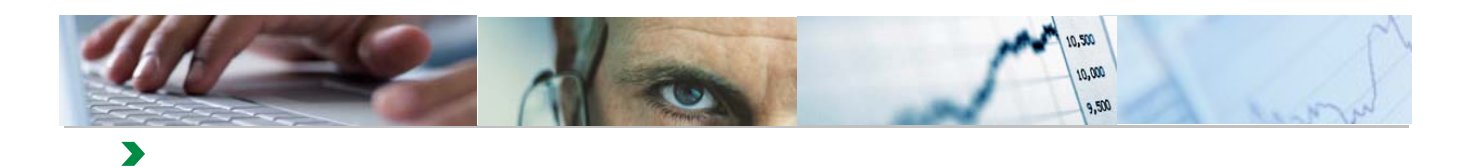

😂 BEx Web - Listado de Entes - Internet Explorer

| 🚱 💿 🗢 🔤 http://tareaepp.ceh.jdm.es:     | 50000/irj/servlet/prt/portal/ 郑                | 💽 🔄 📨 Gestión de ente - SAP NetWeav         | 🖅 BEx Web - Listado | o de Entes    |  |  |  |  |  |  |
|-----------------------------------------|------------------------------------------------|---------------------------------------------|---------------------|---------------|--|--|--|--|--|--|
| Archivo Edición Ver Favoritos Herrami   | ientas Ayuda                                   |                                             |                     |               |  |  |  |  |  |  |
|                                         |                                                | Lis                                         | tado de Ente        | s             |  |  |  |  |  |  |
| Exportar a Excel Exportar a CSV Exporta | Exportar a Excel Exportar a CSV Exportar a PDF |                                             |                     |               |  |  |  |  |  |  |
| Area de navegación                      | Area de navegación 🗧 Listado de Entes          |                                             |                     |               |  |  |  |  |  |  |
| <ul> <li>Columnas</li> </ul>            | A Página 1 Por 4 V V                           |                                             |                     |               |  |  |  |  |  |  |
| Ratios                                  | Tipo de Ente 🕏                                 | Ente 🛱                                      | F                   | Fecha de alta |  |  |  |  |  |  |
| ▼ Líneas                                | ENTIDADES EDUCATIVAS                           | C.R.AEL REAL DE SAN VICENTE REAL DE SAN V   | VICENTE (TO)        | 01.01.1900    |  |  |  |  |  |  |
| <ul> <li>Tipo de Ente</li> </ul>        |                                                | C. P. DE MÚSICA -JACINTO GUERRERO TOLEDO (1 | ro) (               | 01.01.1900    |  |  |  |  |  |  |
| Ente                                    |                                                | C.E.I.PALONSO RODRÍGUEZ CAMARENA (TO)       | 0                   | 01.01.1900    |  |  |  |  |  |  |
| Fecha de alta                           |                                                | I.E.SCARPETANIA YEPES (TO)                  | (                   | 01.01.1900    |  |  |  |  |  |  |
| <ul> <li>Código Postal</li> </ul>       |                                                | I.E.SCAÑADA REAL VALMOJADO (TO)             | (                   | 01.01.1900    |  |  |  |  |  |  |
| <ul> <li>Fuente de Alta</li> </ul>      |                                                | LES -CASTILLO DEL ÁGUILA- MILLALUENGA DE L  |                     | 01 01 1900    |  |  |  |  |  |  |

|                               | C.E.I.PGLORIA FUERTES SESEÑA NUEVO (TO)              | 01.01.1900 | 45224 | OTRO  | S #       |            | S4500 |
|-------------------------------|------------------------------------------------------|------------|-------|-------|-----------|------------|-------|
|                               | C.F.I.PNTRA_SRA_DEL_BUEN CAMINOSAN ROMAN DE LOS (TO) | 01 01 1900 | 45646 | OTRO  | s #       |            | S4500 |
| ¿Quieres abrir o guardar IECI | _CI_WD_CATE_L1.xls desde tareaepp.ceh.jclm.es?       |            |       | Abrir | Guardar 🔻 | Cancelar × | S4500 |

| Microsoft                                                                                                    | : Excel |    |    |       | × |  |
|----------------------------------------------------------------------------------------------------|---------|----|----|-------|---|--|
| El archivo que intenta abrir, 'IECI_CI_WD_CATE_L1.xls', tiene otro formato que el especificado por la extensión de archivo. Compruebe que el archivo n<br>dañado y procede de un origen de confianza antes de abrirlo. ¿Desea abrir el archivo ahora? |         |    |    |       |   |  |
|                                                                                                    |         | Sí | No | Ayuda |   |  |

| <b>X</b> | 🔣   🖤 - 🔃 - 🖸 IECI_CI_WD_CATE_L1.xls [Sólo lectura] - Microsoft Excel |                       |                        |              |              |         |               |                 |        |         |             |                |           |
|----------|-----------------------------------------------------------------------|-----------------------|------------------------|--------------|--------------|---------|---------------|-----------------|--------|---------|-------------|----------------|-----------|
| Arc      | hivo Inicio Inse                                                      | rtar Diseño de        | e página               | Fórmulas     | Datos        | Revisa  | ir Vista      | Programad       | or     |         |             |                |           |
| ſ        | Cortar                                                                | Arial                 | - 8                    | ĂĂ           | ≡≡≡          | ≫,-     | 📑 Ajust       | ar texto        | Tex    | to      |             | <b>▼</b>       | -         |
| Peg      | gar 💞 Copiar formato                                                  | N <i>K</i> <u>s</u> ∗ | <u>⊞</u> •   <u></u> { | • <u>A</u> • |              | ŧ∎ ≯    | Comb          | oinar y centrar | - 9    | - %     | 000 58      | on Format      | to<br>nal |
|          | Portapapeles 🖓                                                        | Fu                    | ente                   | E.           |              | Alii    | neación       |                 | Gi -   | Nú      | mero        | Gi -           |           |
|          | A1 $\bullet$ (a) $f_{\star}$ Tipo de Ente                             |                       |                        |              |              |         |               |                 |        |         |             |                |           |
|          | А                                                                     |                       |                        | В            |              |         | С             | D               | E      |         |             | F              | Τ         |
| 1        | Tipo de Ente                                                          | Ente                  |                        |              |              |         | Fecha de alta | Código Postal   | Fuente | de Alta | Descripción | Fuente de Alta | С         |
| 2        | ENTIDADES EDUCATIVAS                                                  | C.R.AEL REAL I        | DE SAN VICE            | ENTE REAL    | DE SAN VICEN | TE (TO) | 02.01.1900    | 45640           | OTROS  |         | #           |                | s         |
| 3        | ENTIDADES EDUCATIVAS                                                  | C. P. DE MÚSICA       | JACINTO GI             | UERRERO T    | OLEDO (TO)   |         | 02.01.1900    | 45001           | OTROS  |         | #           |                | S         |
| 4        | ENTIDADES EDUCATIVAS                                                  | C.E.I.PALONSO         | RODRÍGUEZ              | Z CAMAREN    | IA (TO)      |         | 02.01.1900    | 45180           | OTROS  |         | #           |                | S         |
| 5        | ENTIDADES EDUCATIVAS                                                  | I.E.SCARPETAN         | IA YEPES               | (TO)         |              |         | 02.01.1900    | 45313           | OTROS  |         | #           |                | S         |
| 6        | ENTIDADES EDUCATIVAS                                                  | I.E.SCAÑADA R         | EAL VALN               | IOJADO (TO   | )            |         | 02.01.1900    | 45940           | OTROS  |         | #           |                | s         |
| 7        | ENTIDADES EDUCATIVAS                                                  | I.E.SCASTILLO         | DEL ÁGUILA             | VILLALUE     | NGA DE LA SA | GRA     | 02.01.1900    | 45520           | OTROS  |         | #           |                | s         |

Para salir de esta funcionalidad, se cerraría la pestaña del listado de entes.

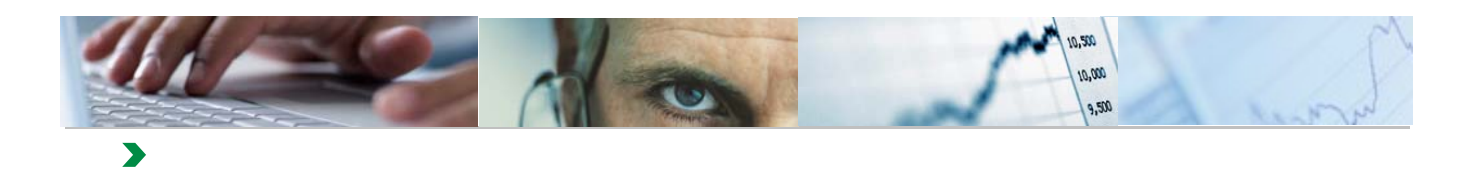

| BEx Web - Listado de Entes - Internet Explorer |                                                |                                               |                              |                    |                |  |  |  |  |  |
|------------------------------------------------|------------------------------------------------|-----------------------------------------------|------------------------------|--------------------|----------------|--|--|--|--|--|
| 🚱 🕞 🗢 🖾 http://tareaepp.ceh.jdm.es:5           | 50000/irj/servlet/prt/portal/ 🌶                | 💽 🐓 📨 Gestión de ente - SAP NetWeav 🖾         | 🎔 BEx Web - Listado de Entes | ×                  |                |  |  |  |  |  |
| Archivo Edición Ver Favoritos Herramie         | entas Ayuda                                    |                                               |                              | Cerrar pestaña (Ct | rl+W)          |  |  |  |  |  |
|                                                | Listado de Entes                               |                                               |                              |                    |                |  |  |  |  |  |
| Exportar a Excel Exportar a CSV Exporta        | Exportar a Excel Exportar a CSV Exportar a PDF |                                               |                              |                    |                |  |  |  |  |  |
| Area de navegación                             | Listado de Entes                               |                                               |                              |                    |                |  |  |  |  |  |
| Columnas                                       | ZA Página 1 Pe                                 | or 4 💌 🗵 🗵                                    |                              |                    |                |  |  |  |  |  |
| Ratios                                         | Tipo de Ente ≑                                 | Ente 😓                                        | Fecha de alta                | 🗧 Código Postal 🕏  | Fuente de Alta |  |  |  |  |  |
| ▼ Líneas                                       | ENTIDADES EDUCATIVAS                           | C.R.AEL REAL DE SAN VICENTE REAL DE SAN VICI  | ENTE (TO) 01.01.1900         | 45640              | OTROS          |  |  |  |  |  |
| Tipo de Ente                                   |                                                | C. P. DE MÚSICA -JACINTO GUERRERO TOLEDO (TO) | 01.01.1900                   | 45001              | OTROS          |  |  |  |  |  |
| Ente                                           |                                                | C.E.I.PALONSO RODRÍGUEZ CAMARENA (TO)         | 01.01.1900                   | 45180              | OTROS          |  |  |  |  |  |
| <ul> <li>Fecha de alta</li> </ul>              |                                                | I.E.SCARPETANIA YEPES (TO)                    | 01.01.1900                   | 45313              | OTROS          |  |  |  |  |  |
| <ul> <li>Código Postal</li> </ul>              |                                                | I.E.SCAÑADA REAL VALMOJADO (TO)               | 01.01.1900                   | 45940              | OTROS          |  |  |  |  |  |

En la pantalla de Gestión de entes, se podrán realizar búsquedas por los campos Id. Ente y Nombre ente (por Tipo de ente no será de utilidad ya que todos son del Tipo Entidades Educativas).

Se muestra un ejemplo a continuación:

| 😂 Gestión de ente - SAP NetWeaver Portal - Internet Explorer |                        |                                                               |            |              |                               |                             |                                  |              |               |               |          |        |     |
|--------------------------------------------------------------|------------------------|---------------------------------------------------------------|------------|--------------|-------------------------------|-----------------------------|----------------------------------|--------------|---------------|---------------|----------|--------|-----|
| 0                                                            | ٢                      | ▼ 20                                                          | http://t   | areaepp.cel  | n. j <b>clm.es</b> : 50000/i  | irj/portal                  | Q                                | • •          | ₩ <b>F</b> Ge | estión de en  | te - SAP | NetW ) | ×   |
| Arch                                                         | ivo                    | Edición                                                       | Ver        | Favoritos    | Herramientas                  | Ayuda                       |                                  |              |               |               |          |        |     |
|                                                              |                        |                                                               |            | Bienve<br>Te | enido Delega<br>eléfono de in | ción Provin<br>Incidencias: | ncial de <sup>-</sup><br>9021193 | Toledo<br>61 |               |               |          |        |     |
|                                                              | Central de Información |                                                               |            |              |                               |                             |                                  |              |               |               |          |        |     |
|                                                              | euma                   |                                                               | Cátalogo   | de Entes     | L. Cestión de E               | acturae Electr              | ónicae                           |              |               |               |          |        |     |
| I N                                                          | caume                  |                                                               | catalogo   | ue Lintes    | Gestion de r                  | acturas Liecti              | Unicas                           |              |               |               |          |        |     |
| Re                                                           | sumen                  | : > Ge                                                        | stión de e | ente         |                               |                             |                                  |              |               |               |          |        |     |
| Í I                                                          | Ges                    | tión d                                                        | e entes    |              |                               |                             |                                  |              |               |               |          |        |     |
|                                                              |                        |                                                               |            |              |                               |                             |                                  |              | <u>Impri</u>  | mir listado d | e entes  |        |     |
|                                                              |                        | Busc                                                          | ar: *YEP   | ES*          | En:                           | -                           | Inicio                           | Reiniciali   | zar resu      | Itados        |          |        |     |
|                                                              |                        |                                                               | Código 🖨   | Nombre e     | nte Id                        | . ente                      | _                                |              |               |               |          |        | ÷ 1 |
|                                                              |                        |                                                               | 6007       | COLEGIO      |                               | ombre ente                  | DE SAN V                         | ICENTE       | REAL D        | E SAN VICE    | NTE (EL) | ) (TO) |     |
|                                                              |                        |                                                               | 6009       | CONSER       |                               | po ente                     | JSICA -JAC                       | CINTO GU     | ERRERC        | TOLEDO        | (TO)     |        |     |
|                                                              |                        |                                                               | 6012       | COLEGIO      | DE EDUCACIÓN                  |                             | RIMARIA -A                       | LONSO F      | RODRÍGI       | JEZ CAMA      | RENA (T  | ro)    |     |
|                                                              |                        | 6659 INSTITUTO DE EDUCACIÓN SECUNDARIA -CARPETANIA YEPES (TO) |            |              |                               |                             |                                  |              |               |               |          |        |     |

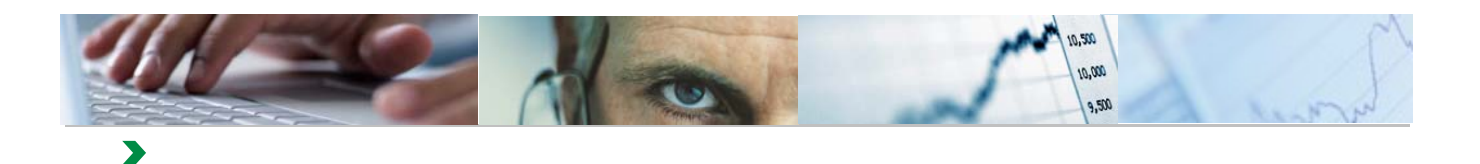

|     | Central de Información                                         |       |             |                   |                       |          |                                |  |  |  |
|-----|----------------------------------------------------------------|-------|-------------|-------------------|-----------------------|----------|--------------------------------|--|--|--|
| F   | Resumen   Catalogo de Entes   Gestion de Facturas Electronicas |       |             |                   |                       |          |                                |  |  |  |
| Re  | <u>esumen</u>                                                  | > G   | estión de e | nte               |                       |          |                                |  |  |  |
| Ĭ I | Gest                                                           | ión c | le entes    |                   |                       |          |                                |  |  |  |
| 1   |                                                                |       |             |                   |                       |          | Imprimir listado de entes      |  |  |  |
|     |                                                                | Bus   | car: *YEPE  | S*                | En: Nombre ente       | Inicio   | Reinicializar resultados       |  |  |  |
|     |                                                                |       | Código ≙    | Nombre ente       |                       |          |                                |  |  |  |
|     |                                                                | (     | 6659        | INSTITUTO DE ED   | UCACIÓN SECUNDARI     | A -CARPE | TANIA YEPES (TO)               |  |  |  |
|     |                                                                | ·     | 6902        | COLEGIO DE EDU    | JCACIÓN INFANTIL Y PI | RIMARIA  | RAFAEL GARCÍA VALIÑO YEPES (TO |  |  |  |
|     |                                                                |       |             |                   |                       |          |                                |  |  |  |
|     |                                                                |       |             |                   |                       |          |                                |  |  |  |
|     |                                                                |       |             |                   |                       |          |                                |  |  |  |
|     |                                                                |       |             |                   |                       |          |                                |  |  |  |
|     |                                                                |       |             |                   |                       |          |                                |  |  |  |
|     |                                                                | _     |             |                   |                       |          |                                |  |  |  |
|     |                                                                | _     |             |                   |                       |          |                                |  |  |  |
|     |                                                                |       |             |                   |                       |          |                                |  |  |  |
|     |                                                                |       |             | Linea 1 Por 2 🔽   | × ×                   |          |                                |  |  |  |
|     | L                                                              | Ve    | r datos 🛛 M | lodificar datos D | ar de baja Crear ente | ÷ .      |                                |  |  |  |

#### Ver datos.

Una vez que realizada la búsqueda, se podrán ver los datos asociados a un ente, marcándolo y pulsando el botón Ver datos.

El sistema nos mostrara un conjunto de pestañas a las que se podrá acceder, o bien pulsando sobre ellas, o con el botón:

| Datos Generales Datos | s postales Actividades       | Histórico de nombres |  | Image: A the second second |  |  |  |  |  |
|-----------------------|------------------------------|----------------------|--|----------------------------------------------------------------------------------------------------|--|--|--|--|--|
| Deter constant        |                              |                      |  |                                                                                                    |  |  |  |  |  |
| Datos generales       | Datos generales              |                      |  |                                                                                                    |  |  |  |  |  |
| Código del ente       | Código del ente 6659         |                      |  |                                                                                                    |  |  |  |  |  |
| Código MEH del ente   |                              |                      |  | Histórico de nombres                                                                                                    |  |  |  |  |  |
| Comunidad             | Comunidad Castilla-La Mancha |                      |  |                                                                                                    |  |  |  |  |  |
| Provincia             | Toledo                       |                      |  |                                                                                                    |  |  |  |  |  |
| Tine de ente          |                              | NC .                 |  |                                                                                                    |  |  |  |  |  |

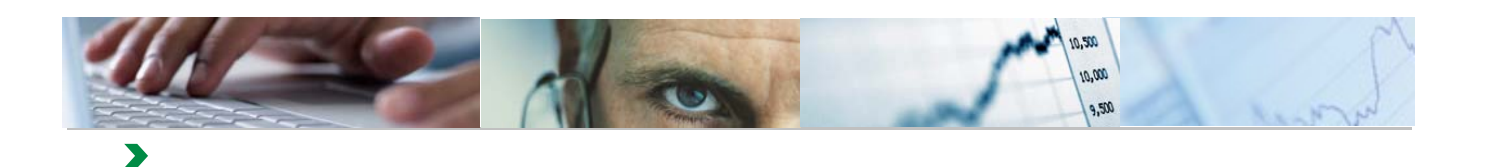

|                        | Imprimir datos                                           |  |
|------------------------|----------------------------------------------------------|--|
| Datos Generales Datos  | postales Actividades Histórico de nombres                |  |
| Datos generales        |                                                          |  |
| Código del ente        | 6659                                                     |  |
| Código MEH del ente    |                                                          |  |
| Comunidad              | Castilla-La Mancha                                       |  |
| Provincia              | Toledo                                                   |  |
| Tipo de ente           | ENTIDADES EDUCATIVAS                                     |  |
| Nombre                 | INSTITUTO DE EDUCACIÓN SECUNDARIA -CARPETANIA YEPES (TO) |  |
| CIF                    | S4500000G                                                |  |
| Patrimonio             | 0                                                        |  |
| Finalidad              |                                                          |  |
| Régimen contable       |                                                          |  |
| Régimen presupuestario |                                                          |  |
| Fuente de alta         | OTROS                                                    |  |
| Inf. fuente de alta    |                                                          |  |
| Fecha de alta          | 1/01/1900                                                |  |
| Fuente de baja         |                                                          |  |
| Inf. fuente de baja    |                                                          |  |
| Fecha de baja          |                                                          |  |
| Ente del que proviene  |                                                          |  |
| Ente en el que deviene |                                                          |  |
| Aplica SEC             |                                                          |  |
| Tipo ente IGAE         |                                                          |  |
|                        |                                                          |  |

Editar datos Listado de entes

Además de la visualización de los datos del ente, el usuario podrá acceder a la opción de Imprimir datos, Editar datos (para su modificación) o volver al Listado de entes.

#### Modificar datos

| Ļ | Gestión d | estión de entes           |                                                                           |        |                    |  |  |  |  |  |
|---|-----------|---------------------------|---------------------------------------------------------------------------|--------|--------------------|--|--|--|--|--|
|   |           | Imprimir listado de entes |                                                                           |        |                    |  |  |  |  |  |
|   | Bus       | car: *yepes               | s* En: Nombre ente V Inicio Reinicializar resultados                      |        |                    |  |  |  |  |  |
|   |           | Código $\Leftrightarrow$  | Nombre ente                                                               | Estado | Tipo de ente       |  |  |  |  |  |
|   |           | 6659                      | INSTITUTO DE EDUCACIÓN SECUNDARIA -CARPETANIA YEPES (TO)                  | ۲      | ENTIDADES EDUCATIV |  |  |  |  |  |
|   |           | 6902                      | COLEGIO DE EDUCACIÓN INFANTIL Y PRIMARIA -RAFAEL GARCÍA VALIÑO YEPES (TO) | ۲      | ENTIDADES EDUCATIV |  |  |  |  |  |
|   |           |                           |                                                                           |        |                    |  |  |  |  |  |
|   |           |                           |                                                                           |        |                    |  |  |  |  |  |
|   |           |                           |                                                                           |        |                    |  |  |  |  |  |
|   |           | 🛣 🔺 Línea 1 Por 2 💌 🗵     |                                                                           |        |                    |  |  |  |  |  |
|   | Ve        | r datos M                 | odificar datos                                                            |        |                    |  |  |  |  |  |

Se marca el ente y se pulsa el botón "Modificar datos".

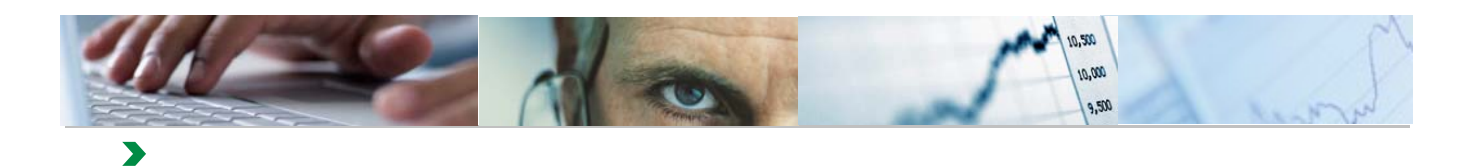

| Código                           | 6659                                                     |  |  |  |
|----------------------------------|----------------------------------------------------------|--|--|--|
| Código MEH                       |                                                          |  |  |  |
| Тіро                             | ENTIDADES EDUCATIVAS                                     |  |  |  |
| Nombre                           | INSTITUTO DE EDUCACIÓN SECUNDARIA -CARPETANIA YEPES (TO) |  |  |  |
| Comunidad autónoma               | Castilla-La Mancha                                       |  |  |  |
| Provincia                        | Toledo                                                   |  |  |  |
| CIF                              | S4500000G                                                |  |  |  |
| Patrimonio                       | 0                                                        |  |  |  |
| Finalidad                        |                                                          |  |  |  |
| Fecha de alta                    | 1/01/1900                                                |  |  |  |
| Fuente de alta                   | OTROS 💌                                                  |  |  |  |
| Descripción de la fuente de alta |                                                          |  |  |  |
| Fecha de baja                    | <b>E</b> 7                                               |  |  |  |
| Fuente de baja                   | 00                                                       |  |  |  |

Se actualiza la información necesaria y se pulsa el botón de Guardar.

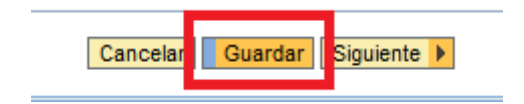

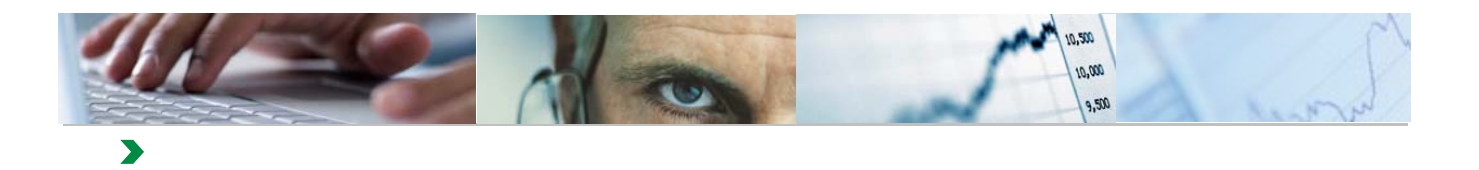

# **5**. GESTIÓN DE E\_FACTURAS. CENTROS DOCENTES

A través de esta funcionalidad, se podrá realizar la gestión de las Facturas Electrónicas que se encuentren en un estado en el que no se haya terminado su tramitación:

- Entregada
- Cargada en Registro de Facturas

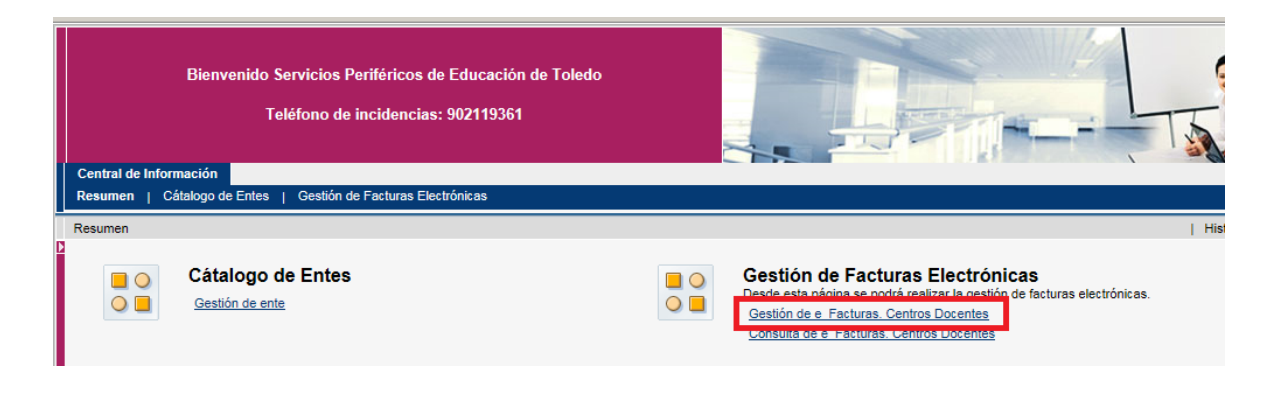

| Datos de Selección                                                            |                                                |                                              |                |                                         |           |                              |                       |                    |            |          |                 |                   |                      |
|-------------------------------------------------------------------------------|------------------------------------------------|----------------------------------------------|----------------|-----------------------------------------|-----------|------------------------------|-----------------------|--------------------|------------|----------|-----------------|-------------------|----------------------|
| ld. Ente:                                                                     | • • • • • • • • • • • • • • • • • • •          | A                                            | a              | 4                                       |           | Leyenda                      | a Estados de Factur   | as                 | Leyenda I  | stados d | e Mail          |                   |                      |
| Ejercicio: *                                                                  | 2016                                           |                                              |                |                                         |           | Entrega                      | da<br>Desister de Cer | \$                 | Mail Envia | do       | 9               |                   |                      |
| Identificador de regist                                                       | o único: 🛇                                     | A                                            |                | \$                                      |           | Rechaza                      | a en Registro de rac  | turas 🛆            | Mail no Er | viado    | 0               |                   |                      |
|                                                                               |                                                |                                              |                |                                         |           |                              |                       | -                  |            |          |                 |                   |                      |
| Fecha de registro únio                                                        | :0:                                            | A                                            | C              | 5 🕈                                     |           | Pagada                       |                       |                    |            |          |                 |                   |                      |
| Fecha de registro únic<br>Buscar                                              | xo:                                            | 5 .                                          | 10             | 5 🕏                                     |           | Pagada                       |                       | •                  |            |          |                 |                   | -                    |
| echa de registro únio<br>Buscar<br>sta [Vista estándar]<br>Ejercicio ≎ Ente ≎ | to:                                            | A A A A A A A A A A A A A A A A A A A        | d. Factura 🌲 I | 5 I I I I I I I I I I I I I I I I I I I | Importe 🛱 | Pagada<br>Fecha de Emisión ≑ | Fecha de Entrada ⇔    | Fecha Aceptación ≑ | Estado 🔶   | Estado ⇔ | Envío de Mail 🕀 | Referencia Mail ≑ | Filtr<br>Estado Mail |
| echa de registro únic<br>Buscar<br>sta [Vista estándar]<br>Ejercicio 🔷 Ente 🕏 | o: ♦ [Export∡]<br>Descripción Ente \$ NF / CIP | <ul> <li>A</li> <li>♦ Nombre ♦ Ic</li> </ul> | d. Factura 💠 I | N° Factura ≑                            | Importe 🗢 | Pagada<br>Fecha de Emisión ⇔ | Fecha de Entrada ⇔    | Fecha Aceptación 🕀 | Estado ≑   | Estado ⇔ | Envio de Mail ≑ | Referencia Mail ≑ | Filt<br>Estado Mail  |

El usuario podrá filtrar las facturas a tratar a través de las opciones de selección:

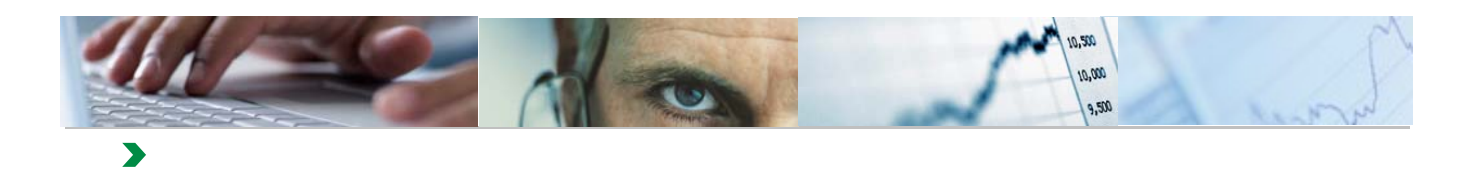

| Gestión de e_l                                   | Facturas.                               | Centros        | Docen        | ntes         |
|--------------------------------------------------|-----------------------------------------|----------------|--------------|--------------|
| Datos de Selección                               |                                         |                |              |              |
| ld. Ente:                                        |                                         | A              | D            | \$           |
| Ejercicio: *<br>Identificador de registro único: | <ul> <li>■ 2016</li> <li>▲ □</li> </ul> | A [            |              | 4<br>        |
| Buscar                                           | ×                                       | 47 A           | ļ.           |              |
| Vista [Vista estándar]                           | Export 4                                |                |              |              |
| 🚯 Ejercicio 🕏 Ente 🕏 Descrip                     | ción Ente 🜲 NIF /                       | CIP 🗘 Nombre 🕏 | ld.Factura 🌲 | Nº Factura ≑ |

#### Id. Ente

Podrá incluir uno o varios entes a los que esté autorizado

Si no incluye ninguno, se seleccionarán todos los entes a los que tenga acceso.

Si se quiere filtrar por un conjunto de entes, se hará de la siguiente forma:

| Datos de Selección               |                                 |     |    |
|----------------------------------|---------------------------------|-----|----|
| ld. Ente:                        | < <tr>         •         •</tr> | A 🚺 | \$ |
|                                  |                                 |     |    |
| Ejercicio: *                     | 2016                            |     |    |
| Identificador de registro único: | ♦                               | A   |    |
| Fecha de registro único:         | ♦ 📑                             | A   | \$ |
| Buscar                           |                                 |     |    |
| Vista [Vista estándar]           | Export 4                        |     |    |

Como ejemplo, vamos a seleccionar los entes de Torrijos:

| Gestión de Facturas EEEE-Actualización             |        |
|----------------------------------------------------|--------|
| <ul> <li>Suprimir criterios de búsqueda</li> </ul> |        |
| Id.Ente:                                           |        |
| Descripción del Ente: *Torrijos*                   | ×      |
| Iniciar búsqueda Reinicializar                     |        |
|                                                    |        |
|                                                    |        |
| OK Can                                             | icelar |

El sistema presenta el conjunto de entes que cumpla las condiciones.

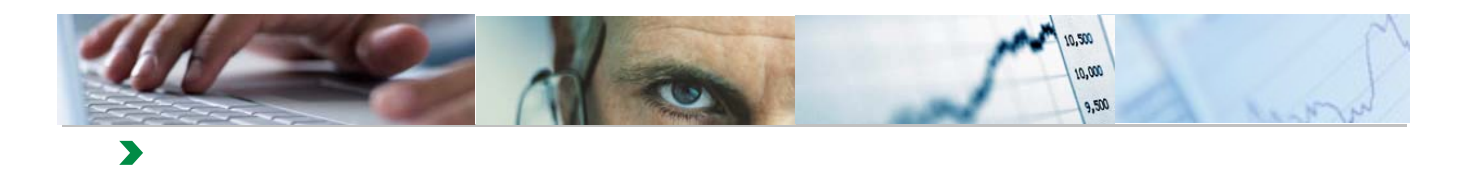

| Gestión de Facturas EEEE-Actualización                                                  |
|-----------------------------------------------------------------------------------------|
| ✓ Suprimir criterios de búsqueda                                                        |
| ld.Ente:                                                                                |
| Descripción del Ente: *Torrijos*                                                        |
| Iniciar búsqueda Reinicializar                                                          |
| 🔁 Id. Ente Descripción del Ente                                                         |
| Marcar todo IO DE EDUCACIÓN INFANTIL Y PRIMARIA -LAZARILLO DE TORMES TORRIJOS (TO)      |
| Desmarcar todo D PÚBLICO DE EDUCACIÓN DE PERSONAS ADULTAS -TERESA ENRÍQUEZ TORRUOS (TO) |
| 6729 INSTITUTO DE EDUCACIÓN SECUNDARIA -JUAN DE PADILLA TORRIJOS (TO)                   |
| 6734 INSTITUTO DE EDUCACIÓN SECUNDARIA -ALONSO DE COVARRUBIAS TORRIJOS (TO)             |
| 6901 COLEGIO DE EDUCACIÓN INFANTIL Y PRIMARIA -VILLA DE TORRIJOS TORRIJOS (TO)          |
| Línea 1 Por 5 💌 🗵                                                                       |
| OK Cancelar .:                                                                          |

Si queremos todos los entes de la selección, pulsamos "Marcar todo" y a continuación "OK".

| Facturas Electrónicas |                       |  |  |  |  |
|-----------------------|-----------------------|--|--|--|--|
| Selección de Datos    |                       |  |  |  |  |
| ld. Ente:             | ♦ <b>6696</b> 🗇 A 👘 🖨 |  |  |  |  |

El sistema incluirá todos los entes en la selección.

#### Ejercicio

Ejercicio de la factura. Campo obligatorio.

#### Identificador de Registro Único

Es el Identificador de la Factura.

#### Fecha de Registro Único

Es la Fecha de Entrada de la Factura en el Registro Único

Si se pulsa el botón Buscar, el sistema mostrará todas las facturas que cumplan las condiciones de la selección y que se encuentren en estado "Entregada" o "Cargada en el Registro de Facturas".

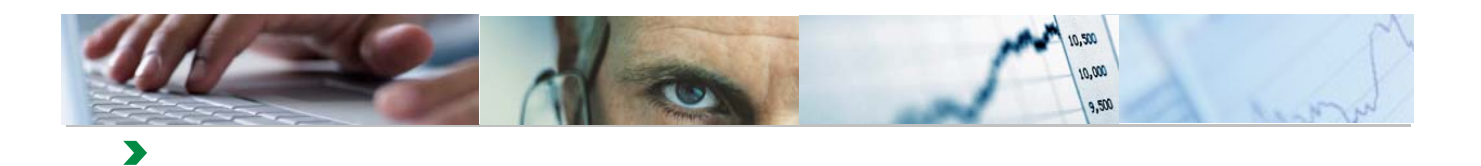

| Vis | sta [Vista es | tándar] | V Export a                                                                            |             |                                |               |               |                              |  |  |
|-----|---------------|---------|---------------------------------------------------------------------------------------|-------------|--------------------------------|---------------|---------------|------------------------------|--|--|
| ₿   | Ejercicio 🌻   | Ente 🕏  | Descripción Ente                                                                      | NIF / CIP 🌲 | Nombre 🗢                       | ld. Factura 🌲 | Nº Factura  🗘 | $\text{Importe} \ \texttt{}$ |  |  |
| 7   |               |         |                                                                                       |             |                                |               |               |                              |  |  |
|     | 2016          | 6063    | COLEGIO DE EDUCACIÓN INFANTIL Y PRIMARIA -DON QUIJOTE Y SANCHO FUENTE-ALAMO (AB)      | ESA28855260 | IECISA                         | 102022        | N1            | 6.307,20                     |  |  |
|     |               |         |                                                                                       |             |                                | 102025        | N2            | 6.307,20                     |  |  |
|     |               | 6208    | CENTRO DE EDUCACIÓN ESPECIAL -MARÍA LUISA NAVARRO MARGATI VALDEPEÑAS (CR)             | ESA01018654 | INTEMAN,SA.                    | 85969         | 00034         | 123,64                       |  |  |
|     |               | 6251    | CENTRO PÚBLICO DE EDUCACIÓN DE PERSONAS ADULTAS -MIGUEL DE CERVANTES DAIMIEL (CR)     | ESB13327267 | ELECTRODATOS INFORMATICA, S.L. | 94552         | 16000014      | 260,15                       |  |  |
|     |               | 6301    | COLEGIO DE EDUCACIÓN INFANTIL Y PRIMARIA -EL COSO SOCUELLAMOS (CR)                    | ESB13454061 | REPARA, S.L.                   | 69539         | 032/2016      | 3.014,00                     |  |  |
|     |               | 6927    | INSTITUTO DE EDUCACIÓN SECUNDARIA OBLIGATORIA -JUAN PATIÑO TORRES MIGUEL ESTEBAN (TO) | ESA95758389 | IBERDROLA CLIENTES, S.A.U      | 76536         | 12010004999   | 680,26                       |  |  |
|     |               |         |                                                                                       |             |                                |               |               |                              |  |  |
|     |               |         |                                                                                       |             |                                |               |               |                              |  |  |
|     |               |         |                                                                                       |             |                                |               |               |                              |  |  |
|     |               |         |                                                                                       |             |                                |               |               |                              |  |  |
|     | c 🗌           |         |                                                                                       |             |                                |               |               |                              |  |  |
|     | Visualizar    | A       | ceptar 🔲 Pagar 🕱 Rechazar 🖾 Enviar Mail                                               |             |                                |               |               |                              |  |  |

| Fecha de Emisión 🖨 | Fecha de Entrada 🖨 | Fecha Aceptación 🖨 | Estado ≑   | Estado 🚔                        | Envío de Mail 🖨 | Referencia Mail 🖨 | Estado Mail 👙   |
|--------------------|--------------------|--------------------|------------|---------------------------------|-----------------|-------------------|-----------------|
|                    |                    |                    |            |                                 |                 |                   |                 |
| 27.01.2016         | 08.03.2016         |                    | $\diamond$ | Entregada                       | 0               |                   | Mail no Enviado |
| 27.01.2016         | 08.03.2016         |                    | $\diamond$ | Entregada                       | 0               |                   | Mail no Enviado |
| 07.01.2016         | 14.01.2016         | 09.03.2016         | Δ          | Cargada en Registro de Facturas | 0               |                   | Mail no Enviado |
| 15.01.2016         | 15.01.2016         | 09.03.2016         | Δ          | Cargada en Registro de Facturas | 3               | 1033              | Mail Enviado    |
| 13.01.2016         | 13.01.2016         | 09.03.2016         | Δ          | Cargada en Registro de Facturas | 0               |                   | Mail no Enviado |
| 12.01.2016         | 13.01.2016         |                    | $\diamond$ | Entregada                       | 2               | 1048              | Mail Enviado    |
|                    |                    |                    |            |                                 |                 |                   |                 |
|                    |                    |                    |            |                                 |                 |                   |                 |
|                    |                    |                    |            |                                 |                 |                   |                 |
|                    |                    |                    |            |                                 |                 |                   |                 |
|                    |                    |                    |            |                                 |                 |                   | >               |
|                    |                    |                    |            |                                 |                 |                   |                 |

Las acciones que se pueden realizar con las facturas son:

| <                |           |         |            |               |
|------------------|-----------|---------|------------|---------------|
| Julia Visualizar | 🖋 Aceptar | 📔 Pagar | X Rechazar | 🔄 Enviar Mail |

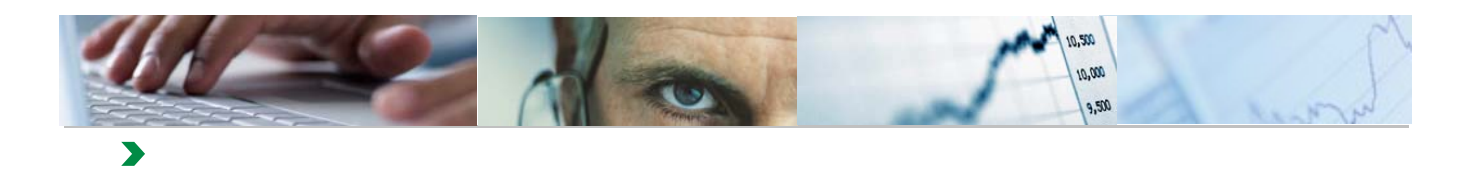

#### Visualizar

| v | ista [Vista es | tándar] | ▼ Export ∡                                                                |             |  |  |  |  |  |
|---|----------------|---------|---------------------------------------------------------------------------|-------------|--|--|--|--|--|
| Ę | Ejercicio 🌲    | Ente 🗘  | Descripción Ente                                                          | NIF / CIP   |  |  |  |  |  |
| 5 | 2              |         |                                                                           |             |  |  |  |  |  |
|   | 2016           | 6002    | CONSERVATORIO SUPERIOR DE MÚSICA. ALBACETE (AB)                           | ES11838646V |  |  |  |  |  |
|   |                | 6003    | COLEGIO DE EDUCACIÓN INFANTIL Y PRIMARIA -SANTA RITA MOTA DEL CUERVO (CU) | ES03615295V |  |  |  |  |  |
|   |                |         |                                                                           |             |  |  |  |  |  |
|   |                |         |                                                                           |             |  |  |  |  |  |
|   |                |         |                                                                           |             |  |  |  |  |  |
|   |                |         |                                                                           |             |  |  |  |  |  |
|   |                |         |                                                                           |             |  |  |  |  |  |
|   |                |         |                                                                           |             |  |  |  |  |  |
|   |                |         |                                                                           |             |  |  |  |  |  |
|   |                |         |                                                                           |             |  |  |  |  |  |
|   | <              |         |                                                                           |             |  |  |  |  |  |
|   | 😐 Visualizar   | 🖋 A     | ceptar 📔 Pagar 🗱 Rechazar 🔄 Enviar Mail                                   |             |  |  |  |  |  |

El sistema presentará una ficha de la factura seleccionada con toda la información asociada o abrirá un enlace a la plataforma B2B donde se podrán visualizar los datos de la factura.

Ficha:

| NÚMERO<br>ES11838646V2016-                                                                                       | 1002                 |                   | 3.2                                               |                                                                                           | INDIVIDUAL                                                                                                    |
|----------------------------------------------------------------------------------------------------|----------------------|-------------------|---------------------------------------------------|-------------------------------------------------------------------------------------------|----------------------------------------------------------------------------------------------------|
| 201103004072010                                                                                                  | EMISOR DE LA FACTURA |                   | 99 - M2                                           | MONEDA DE FACTURAC                                                                        | IÓN                                                                                                    |
| I                                                                                                    | TERCERO              | FACTU             | JRA NÚMERO 2016-1002                              | EUR                                                                                       |                                                                                                    |
| IMPORTES                                                                                                    |                      |                   |                                                   |                                                                                           |                                                                                                    |
|                                                                                                    |                      |                   |                                                   | IMPORTE TOTAL FACTURAS                                                                    | 16                                                                                                    |
|                                                                                                    |                      |                   |                                                   | IMPORTE TOTAL A PAGAR                                                                     | 16                                                                                                    |
|                                                                                                    |                      |                   |                                                   | IMPORTE TOTAL A EJECUTAR                                                                  | 16                                                                                                    |
| DATOS EMISOR                                                                                                    |                      |                   |                                                   |                                                                                           |                                                                                                    |
| NOMBRE Y APELLIDOS: Proveedor Pruebas<br>TIPO PERSONA: Física<br>DIRECCIÓN: Calle Real<br>45002 Toledo<br>Toledo |                      |                   | NIF/CIF: ES11838846V<br>TIPO RESIDENCIA: Resident | le                                                                                        |                                                                                                    |
| ESP                                                                                                    |                      |                   |                                                   |                                                                                           |                                                                                                    |
| DATUS DE CONTACTO:                                                                                               | Fave                 |                   | Web                                               | Finally 4                                                                                 | nones inniso@externas icom os                                                                                                    |
| Personas contacto:                                                                                               | CnoCnae:             |                   | Código INF:                                       | Email: tj<br>Otros:                                                                       | peces.recisagexternas.j66m.es                                                                                                    |
| DATOS RECEPTOR                                                                                                   |                      |                   |                                                   |                                                                                           |                                                                                                    |
| DATOS RECEPTOR                                                                                                   |                      |                   |                                                   |                                                                                           |                                                                                                    |
| DATOS RECEPTOR                                                                                                   |                      |                   |                                                   |                                                                                           |                                                                                                    |
| DATOS RECEPTOR                                                                                                   |                      |                   |                                                   | PRECIO UNITARIO SIN IMPUESTOS                                                             | 5 22                                                                                                    |
| DATOS RECEPTOR                                                                                                   |                      |                   |                                                   | PRECIO UNITARIO SIN IMPUESTOS<br>COSTE TOTAL                                              | 5 <u>22</u><br>622                                                                                                    |
| DATOS RECEPTOR                                                                                                   |                      |                   |                                                   | PRECIO UNITARIO SIN IMPUESTOS<br>COSTE TOTAL<br>IMPORTE BRUTO                             | 5 22<br>622<br>625                                                                                                    |
| DATOS RECEPTOR<br>PORTES                                                                                         |                      |                   |                                                   | PRECIO UNITARIO SIN IMPUESTOS<br>COSTE TOTAL<br>IMPORTE BRUTO                             | 6 22<br>624<br>624                                                                                                    |
| DATOS RECEPTOR<br>PORTES<br>PUESTOS REPERCUTIDOS<br>CLASE DE IMPUES                                              | 510                  | TIPO (%)          | BASE IMPONIBLE                                    | PRECIO UNITARIO SIN IMPUESTOS<br>COSTE TOTAL<br>IMPORTE BRUTO<br>CUOTA RECARG             | 5 24<br>624<br>624<br>625<br>625<br>625<br>625<br>626<br>627<br>627<br>727<br>727<br> |
| DATOS RECEPTOR<br>PORTES<br>PUESTOS REPERCUTIDOS<br>CLASE DE IMPUES                                              | 510                  | TIPO (%)<br>15.00 | BASE IMPONIBLE<br>6.250.00                        | PRECIO UNITARIO SIN IMPUESTOS<br>COSTE TOTAL<br>IMPORTE BRUTO<br>CUOTA (RECARC<br>937.60) | 5 24<br>621<br>622<br>620<br>50 EQUIV. (%) CUOTA RECARGO EC                                                                                                    |
| DATOS RECEPTOR<br>PORTES<br>PUESTOS REPERCUTIDOS<br>CLASE DE IMPUES                                              | 510                  | TIPO (%)<br>15,00 | BASE IMPONIBLE<br>6.250.00                        | PRECIO UNITARIO SIN IMPUESTOS<br>COSTE TOTAL<br>IMPORTE BRUTO<br>CUOTA RECARG<br>937.60   | 5 22<br>622<br>622<br>625<br>50 EQUIV. (%) CUOTA RECARGO EC                                                                                                    |
| DATOS RECEPTOR<br>PORTES<br>UESTOS REPERCUTIDOS<br>CLASE DE IMPUES                                               | STO                  | TIPO (%)<br>15,00 | BASE IMPONIBLE<br>6.250.00<br>FECHA EXPED.        | PRECIO UNITARIO SIN IMPUESTOS<br>COSTE TOTAL<br>IMPORTE BRUTO<br>CUOTA RECARC<br>937.60   | 5 22<br>622<br>50 EQUIV. (%) CUOTA RECARGO EC<br>50 EQUIV. (%) CUOTA RECARGO EC<br>TOTAL EUROS                                                                                                    |

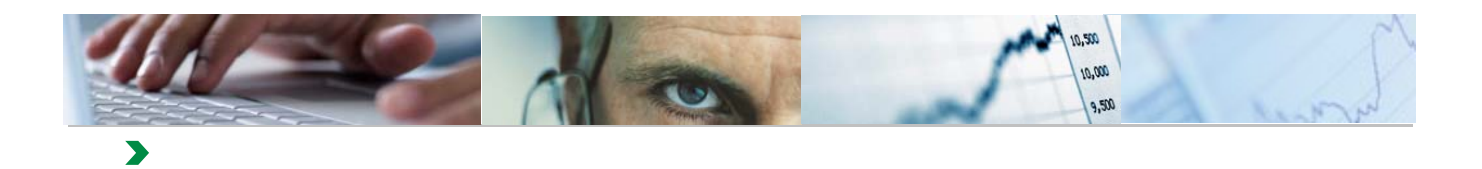

#### Enlace B2B

| nternet Explorer                                  |                                                                             |                                                                                                    |                                                                        |                                                                                                    |                                                                                                    |                                                                                                    |                                                                                                    |                                                                                                    | _ 8 ×                                                                                                    |
|---------------------------------------------------|-----------------------------------------------------------------------------|----------------------------------------------------------------------------------------------------|------------------------------------------------------------------------|----------------------------------------------------------------------------------------------------|----------------------------------------------------------------------------------------------------|----------------------------------------------------------------------------------------------------|----------------------------------------------------------------------------------------------------|----------------------------------------------------------------------------------------------------|----------------------------------------------------------------------------------------------------|
| m/remoteaccess.ł 🔎 🚽 🔒 😽 📼 Ge                     | estión de factura                                                           | s electrónicas 🍈 Herrami                                                                                                    | enta de Facturación                                                    | ×                                                                                                    |                                                                                                    |                                                                                                    |                                                                                                    |                                                                                                    | ₼ ☆ 🛱                                                                                                    |
| s Ayuda                                           |                                                                             |                                                                                                    |                                                                        |                                                                                                    |                                                                                                    |                                                                                                    |                                                                                                    |                                                                                                    |                                                                                                    |
| FACTURACIÓN ELECTRO                               | ÓNICA                                                                       |                                                                                                    |                                                                        |                                                                                                    |                                                                                                    |                                                                                                    | <u> </u>                                                                                                    | consulta   🛞 Desconectar                                                                                                    |                                                                                                    |
| Formulario de Bu                                  | úsqued                                                                      | a de Facturas                                                                                                    | s Firmadas                                                             | 5                                                                                                    |                                                                                                    |                                                                                                    |                                                                                                    |                                                                                                    |                                                                                                    |
| Inicio >Consultar Facturas Electrónic             | :85                                                                         |                                                                                                    |                                                                        |                                                                                                    |                                                                                                    |                                                                                                    |                                                                                                    |                                                                                                    |                                                                                                    |
| Resultados de la<br>Mostrando Resultados 1 - 1 de | a búsque<br>₁                                                               | da                                                                                                    |                                                                        |                                                                                                    |                                                                                                    |                                                                                                    |                                                                                                    |                                                                                                    |                                                                                                    |
| Organismo                                         | Centro                                                                      | Proveedor                                                                                                    | Num.Factura                                                            | Importe                                                                                                    | Divisa                                                                                                    | Estado                                                                                                    | Emisión                                                                                                    | Opciones                                                                                                    |                                                                                                    |
| GEST.INFRAES. CASTILLA-<br>LA MANCHA              | A08005820                                                                   | OBRAS, CAMINOS Y<br>CANALES, S.A.                                                                                                    | 140130/N                                                               | 13.186,89                                                                                                    | EUR                                                                                                    | Aceptada                                                                                                    | 04/12/2014                                                                                                    | 🏃 🥯 🖉 💆                                                                                                    | 2                                                                                                    |
|                                                   | Internet Explorer<br>Infernetescess 1 D C C C C C C C C C C C C C C C C C C | Internet Explorer Infernotexcess I P  Avuda FACTURACIÓN ELECTRÓNICA FORMULARIO dE BÚSQUEd Into > Consultar Facturas Electrónicas Resultados de la búsqued Mostrando Resultados 1 - 1 de 1 OEST.INFRAES. CASTILLA- AD0005820 | Internet Explorer Infernotescess I D I I I I I I I I I I I I I I I I I | Internet Explorer         Infernet Recess 1 P P F C Gestion de facturas dectrónicas         Ayuda         FACTURACIÓN ELECTRÓNICA         Formulario de Búsqueda de Facturas Firmadas         Inco - Consulter Facturas Electrónicas         Inco - Consulter Facturas Electrónicas         Resultados de la búsqueda         Mostrando Resultados 1 - 1 de 1         GEST INFRAES, CASTILLA-<br>ADRODESCO         OBRAS, CAMINOS Y<br>CANALES, S.A. | Internet support         Internet support         Interne support <th< th=""><th>Internet toplorer         Information costs I P I I P I P Cestion de facturas electrónicas       Image: Herramenta de Facturación ×         a Ayuda       FACTURACIÓN ELECTRÓNICA         Formulario de Búsqueda de Facturas Firmadas         Inco &gt;Consultar Facturas Electrónicas         Inco &gt;Consultar Facturas Electrónicas         Inco &gt;Consultar Facturas Electrónicas         Inco &gt;Consultar Facturas Electrónicas         Inco &gt;Consultar Facturas Electrónicas         Inco &gt;Consultar Facturas Electrónicas         Inco &gt;Consultar Facturas Electrónicas         Inco &gt;Consultar Facturas Electrónicas         Inco &gt;Consultar Facturas Electrónicas         Inco &gt;Consultar Facturas Electrónicas         Inco &gt;Consultar Facturas Electrónicas         Inco &gt;Consultar Factura Electrónicas         Inco &gt;Consultar Factura Electrónicas         Inco &gt;Consultar Factura Electrónicas         Inco &gt;Consultar Factura Electrónicas         Inco &gt;Consultar Factura Electrónicas         Inco &gt;Consultar Factura Electrónicas         Inco &gt;Consultar Factura Electrónicas         Inco &gt;Consultar Factura Electrónicas         Inco &gt;Consul</th><th>Internet Explorer         Inferioritescess I. P. Inferioritescess I. P. Inferioritescess I. Inferioritescess I. Infe</th><th>Internet Explorer         Infernitescess I P I I I I I I Explorer         Infernitescess I P I I I I I I I I I I I I I I I I I</th><th>Internet Explorer         Internet Explorer         Internet Explorer      <t< th=""></t<></th></th<> | Internet toplorer         Information costs I P I I P I P Cestion de facturas electrónicas       Image: Herramenta de Facturación ×         a Ayuda       FACTURACIÓN ELECTRÓNICA         Formulario de Búsqueda de Facturas Firmadas         Inco >Consultar Facturas Electrónicas         Inco >Consultar Facturas Electrónicas         Inco >Consultar Facturas Electrónicas         Inco >Consultar Facturas Electrónicas         Inco >Consultar Facturas Electrónicas         Inco >Consultar Facturas Electrónicas         Inco >Consultar Facturas Electrónicas         Inco >Consultar Facturas Electrónicas         Inco >Consultar Facturas Electrónicas         Inco >Consultar Facturas Electrónicas         Inco >Consultar Facturas Electrónicas         Inco >Consultar Factura Electrónicas         Inco >Consultar Factura Electrónicas         Inco >Consultar Factura Electrónicas         Inco >Consultar Factura Electrónicas         Inco >Consultar Factura Electrónicas         Inco >Consultar Factura Electrónicas         Inco >Consultar Factura Electrónicas         Inco >Consultar Factura Electrónicas         Inco >Consul | Internet Explorer         Inferioritescess I. P. Inferioritescess I. P. Inferioritescess I. Inferioritescess I. Infe | Internet Explorer         Infernitescess I P I I I I I I Explorer         Infernitescess I P I I I I I I I I I I I I I I I I I | Internet Explorer         Internet Explorer         Internet Explorer <t< th=""></t<> |

| <b>S</b> Inicio | 0 | T:\00 | Ø | erra | Bandej | SAP Ea | SAP Lo | Data B | Manual | 🚮 Sin tîtul | ES | s 🗆 📁 🕷 | 🖇 🛄 🕤 < 🕅 | 🖌 🖗 🗑 🛞 🖡 | 11:09<br>18/05/2015 |
|-----------------|---|-------|---|------|--------|--------|--------|--------|--------|-------------|----|---------|-----------|-----------|---------------------|
|                 |   |       |   |      |        |        |        |        |        |             |    |         |           |           |                     |
|                 |   |       |   |      |        |        |        |        |        |             |    |         |           |           |                     |

| ¿Quieres abrir o guardar 140130_N. | pdf desde b2b | conecta.com? |   |      | Abrir | Guardar 🔻 | Cancelar × |
|------------------------------------|---------------|--------------|---|------|-------|-----------|------------|
|                                    |               |              | 4 | <br> |       |           |            |

| Unión Europea<br>Envito Europea<br>de Disantilo Regional<br>"Una maneta de facor Europe"                                                                                          | FACTUR                                                                                                    | A ELE                                                          | CTRÓNIC                                                                                                    | A                                                                                                 | Pag                             | ina 1 de 1                                |
|----------------------------------------------------------------------------------------------------|----------------------------------------------------------------------------------------------------|----------------------------------------------------------------|----------------------------------------------------------------------------------------------------|---------------------------------------------------------------------------------------------------|---------------------------------|-------------------------------------------|
| 0                                                                                                    | ATOS DE FACTURA                                                                                                    |                                                                |                                                                                                    | ACREEDO                                                                                           | k                               |                                           |
| Hànaro de faciant:<br>Hànaro de sefe:<br>Clase:<br>Pedra de existêr:<br>Pedra de existêr:<br>Nº de Registro en JCOM:<br>Pedra hora registro JCOM:<br>Pedra hora registro JCOM:    | 14015344<br>Chipfeel<br>04/12/2014<br>3190190<br>06/12/2014 13:51:33                                                             |                                                                | nhan y Apolikion / Ranôn<br>ME<br>exclôre:<br>alidiod:<br>:<br>:<br>virnia:<br>K:<br>K:<br>Ego Acrosofor;                                                                                                    | OBRAS, CAB<br>Cr TESBFONT<br>ALBACIETE<br>02902<br>Albeste<br>ESPARA<br>ESA02245140<br>0100073841 | INOS Y CANALE<br>E GALLEGO, Mº  | 9, 9 <b>4</b> .<br>1, 7                   |
| -                                                                                                    |                                                                                                    |                                                                |                                                                                                    |                                                                                                   |                                 |                                           |
| Racin Social:<br>NLV::<br>United Transladers<br>Oddgo Centro:<br>Descelarsite:<br>Discolio:<br>Localidad:<br>G.P.:<br>Profesica:<br>Pain:<br>Official Contable:<br>Örgano Gestor: | GETTINFRAER.CASTILLA-LAMA<br>EGARAZIONI<br>GETINFRAER.CASTILLA-LAMA<br>O/Ris-Castel, of12<br>Teledo<br>4007<br>Teledo<br>EGPAÑA. | ICHA. Por<br>Poc<br>BA<br>Car<br>ICHA. Bu<br>RLI<br>BA<br>Citi | ma de pago:<br>na calificación<br>na calificación<br>na | Transference<br>04/05/0015<br>ES-850190005<br>ES-850190005<br>E000000000000000000000000000000000  | 9749292000001<br>5081HG         |                                           |
|                                                                                                    |                                                                                                    | DETALLE DE LÍN                                                 | EAS                                                                                                    |                                                                                                   |                                 |                                           |
| Descripción<br>Cartifoscia: nº 4 Noriertore 2014                                                                                                    | H"Abarin BP Petido<br>RP Espedente: HP Contrato                                                                                  | Precio unitari<br>10.000,300000                                | o Cantildad<br>1,80<br>Unidad medi<br>Unidade                                                                                                    | da -                                                                                              | Inegrantie-Sostali<br>10.008,30 | Impuesto<br>evil.<br>Impuesto ()<br>21,00 |
| 0.000                                                                                                    |                                                                                                    | ·                                                              |                                                                                                    |                                                                                                   |                                 |                                           |
|                                                                                                    | Base                                                                                                    | Chaine in                                                      | aprenetto (NA                                                                                                    | Dang                                                                                              | Importe                         | Divisa                                    |

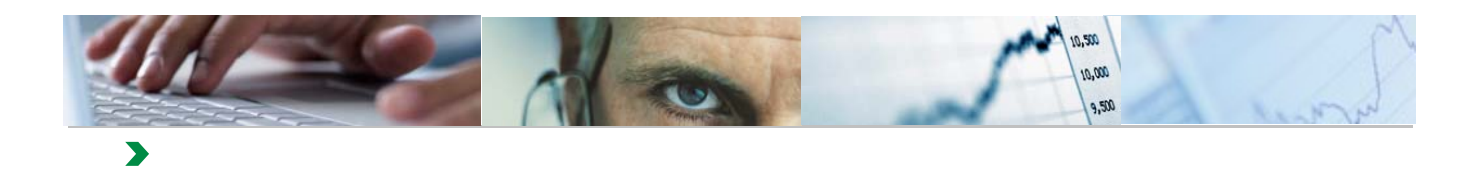

#### Mail

| Vi | Vista [Vista estándar] |        |                                                                           |               |    |  |  |  |  |
|----|------------------------|--------|---------------------------------------------------------------------------|---------------|----|--|--|--|--|
| E  | Ejercicio 🕏            | Ente 🌲 | Descripción Ente                                                          | NIF / CIP 🔷 🌲 | No |  |  |  |  |
|    |                        |        |                                                                           |               |    |  |  |  |  |
|    | 2016                   | 6002   | CONSERVATORIO SUPERIOR DE MÚSICA. ALBACETE (AB)                           | ES11838646V   | P  |  |  |  |  |
|    |                        | 6003   | COLEGIO DE EDUCACIÓN INFANTIL Y PRIMARIA -SANTA RITA MOTA DEL CUERVO (CU) | ES03615295V   | J  |  |  |  |  |
|    |                        |        |                                                                           |               |    |  |  |  |  |
|    |                        |        |                                                                           |               |    |  |  |  |  |
|    |                        |        |                                                                           |               |    |  |  |  |  |
|    |                        |        |                                                                           |               |    |  |  |  |  |
|    |                        |        |                                                                           |               |    |  |  |  |  |
|    |                        |        |                                                                           |               |    |  |  |  |  |
|    | Visualizar             | 🖋 A    | ceptar 🔲 Pagar 🗱 Rechazar 🔯 Enviar Mail                                   |               |    |  |  |  |  |

A través de esta acción, el sistema generará tantos correos electrónicos como facturas marcadas.

| Log                                                                                                    |         |
|----------------------------------------------------------------------------------------------------|---------|
| Mail Enviado al Ente: COLEGIO DE EDUCACIÓN INFANTIL Y PRIMARIA -SANTA RI TA MOTA DEL CUERVO (CU)<br>Mail Enviado al Ente: CONSERVATORIO SUPERIOR DE MÚSICA. ALBACETE (AB) |         |
|                                                                                                    |         |
|                                                                                                    |         |
|                                                                                                    | errar 🔡 |

Estos correos electrónicos se dirigirán a las direcciones asociadas a los Centros Docentes y tendrán el siguiente formato.

Tendremos correos de 2 tipo:

- Con enlace a la factura en la plataforma B2B.
- Con fichero adjunto con los datos de la factura

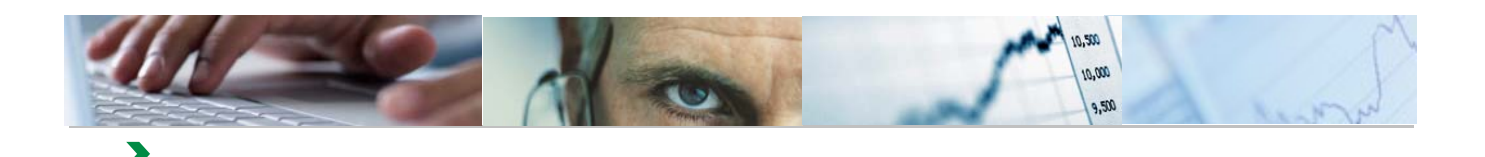

#### Correo con enlace a la factura en la plataforma B2B

| 🖄   🔣 🗙 😪 =                                     | Facturas electronicas centros docentes       |                                                                                       | <u>  </u>          |
|-------------------------------------------------|----------------------------------------------|---------------------------------------------------------------------------------------|--------------------|
| 🔲 🕶 🛛 Mensaje                                   |                                              |                                                                                       |                    |
| Correo no Eliminar<br>deseado *                 | Responder Responder Receivar atodos          | Agregar a Mover Copiar Marcar Seguir la Colificación a en conversación 🖧 Colificación | Anterior Siguiente |
| Eliminar                                        | Responder                                    | Acciones                                                                              | Navegar            |
| Facturas elec<br>Servicios Perífericos<br>Para: | ctronicas centros docentes<br>de Educación A | ıregar contacto                                                                       | 08/03/2016 14:1    |

Fala.

El servicio de facturación electrónica de la Junta de Comunidades de Castilla-La Mancha ha recibido las facturas electrónicas pertenecientes a ese centro docente, que se indican a continuación:

Listado de Facturas del centro docente: COLEGIO DE EDUCACIÓN INFANTIL Y PRIMARIA -MARTÍN CHICO-. ILLESCAS (TO)

| Acreedor                    | N. Factura    | nporte Descripción Factura                             | ¿Es correcta la Factura? | Motivo del Rechazo | Fecha de Pago |
|-----------------------------|---------------|--------------------------------------------------------|--------------------------|--------------------|---------------|
| MEDITERRANEA DE CATERING,SL | <u>609/16</u> | 3.221,31 Factura 609/16 de MEDITERRANEA DE CATERING,SL |                          |                    |               |
|                             |               |                                                        |                          |                    |               |

El centro docente podrá acceder al contenido completo de la factura electrónica pulsando sobre el número de factura.

#### Actuaciones a realizar por el centro docente:

1. En primer lugar, el centro docente deberá verificar que la factura es correcta, que corresponde a bienes o servicios prestados al centro y que el importe es el acordado con el proveedor.

2. A continuación, el centro docente deberá comunicar a los Servicios Periféricos de su provincia si está conforme o no con las facturas anteriores. Para ello:

a. Deberá pulsar sobre la opción "Responder" a este correo de la aplicación de correo electrónico que esté utilizando.

b. Si el centro está conforme con la factura, indicará "SI" en la columna.¿Es correcta la factura?; en caso contrario, indicará "NO".

c. En caso de no estar conforme con la factura, indicar el Motivo de la NO conformidad:

IMPORTE DE FACTURA ERRÓNEO

CONCEPTO DE FACTURA ERRÓNEO

DETALLE DE FACTURA ERRÓNEO

OTROS. Descripción (especificar el motivo)

d. Pulsará sobre la opción "Enviar" el correo electrónico para remitir esta información a los Servicios Periféricos.

3. Posteriormente, cuando el centro haya pagado la factura, debe comunicar a los Servicios Periféricos de su provincia la información sobre la fecha de pago de las mismas.

a. Deberá pulsar sobre la opción "Responder" a este correo de la aplicación de correo electrónico que esté utilizando.

b. Introducirá la fecha de pago en la columna correspondiente.

c. Pulsará sobre la opción "Enviar" el correo electrónico para hacer llegar esta información a los Servicios Periféricos correspondientes.

Referencia:00000000001362

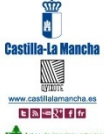

Servicios Periféricos de Toledo Consejeria de Educacion, Cultura y Deportes economicos.edu@jccm.es

Antes de imprimir este mensaje, asegúrese de que es nacesario. Pot eger el medio ambiente está en nuest ra mano

AVISO LEGAL: El contenido de este mensaje de correo electrónico, incluido los ficheros adjuntos, es confidencial y está protegido por el artículo 18.3 de la Constitución Española, que guantiza el sereto de las comunicaciones. Si sustar recibe este mensaje por error, por favor póngase en contacto con el remistente par informário de este hocho yn o difunda su costentión in laga capas.

This email message (including attachments) contains information which are confidential and/or legally privileged. If you have received this email message by error, please advise the sender by email, and delete the message. Unauthorised disclosure and/or information contained in this email may result in orbit and criminal hability.

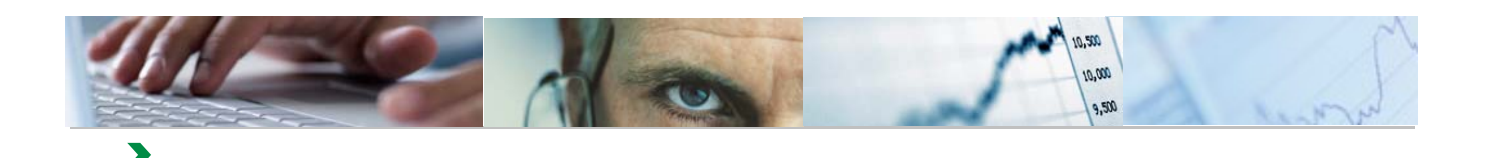

#### Correo con fichero adjunto con los datos de la factura

|        | Para   |                                        | De              |
|--------|--------|----------------------------------------|-----------------|
| Enviar | Asunto | Facturas electronicas centros docentes | Mostrar CC y CO |
|        | 0      | e 101739.HTM (80,2 KB)                 |                 |

El servicio de facturación electrónica de la Junta de Comunidades de Castilla-La Mancha ha recibido las facturas electrónicas pertenecientes a ese centro docente, que se indican a continuación:

Listado de Facturas del centro docente: COLEGIO DE EDUCACIÓN INFANTIL Y PRIMARIA

| Acreedor | Id.Factura | Importe  | Descripción Factura | ¿Es correcta la Factura? | Motivo del Rechazo | Fecha de Pago |
|----------|------------|----------|---------------------|--------------------------|--------------------|---------------|
| DDDDDDD  | 101739     | 2.003,76 | Factura 101739      |                          |                    |               |
| DDDDDDDD | 101738     | 340,31   | Factura 101738      |                          |                    |               |

El centro docente podrá acceder al contenido completo de cada factura electrónica abriendo el fichero que se adjunta con la referencia del Id.Factura.

#### Actuaciones a realizar por el centro docente:

1. En primer lugar, el centro docente deberá verificar que la factura es correcta, que corresponde a bienes o servicios prestados al centro y que el importe es el acordado con el proveedor.

2. A continuación, el centro docente deberá comunicar a los Servicios Periféricos de su provincia si está conforme o no con las facturas anteriores. Para ello:

a. Deberá pulsar sobre la opción "Responder" a este correo de la aplicación de correo electrónico que esté utilizando.

b. Si el centro está conforme con la factura, indicará "SI" en la columna.¿Es correcta la factura?; en caso contrario, indicará "NO".

c. En caso de no estar conforme con la factura, indicar el Motivo de la NO conformidad:

IMPORTE DE FACTURA ERRÓNEO

CONCEPTO DE FACTURA ERRÓNEO

DETALLE DE FACTURA ERRÓNEO

OTROS. Descripción (especificar el motivo)

d. Pulsará sobre la opción "Enviar" el correo electrónico para remitir esta información a los Servicios Periféricos.

3. Posteriormente, cuando el centro haya pagado la factura, debe comunicar a los Servicios Periféricos de su provincia la información sobre la fecha de pago de las mismas.

a. Deberá pulsar sobre la opción "Responder" a este correo de la aplicación de correo electrónico que esté utilizando.

b. Introducirá la fecha de pago en la columna correspondiente.

c. Pulsará sobre la opción "Enviar" el correo electrónico para hacer llegar esta información a los Servicios Periféricos correspondientes.

Referencia:00000000000381

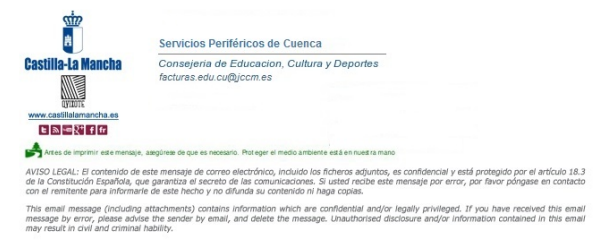

Incluirán un fichero adjunto por cada factura, donde se podrá visualizar toda la información de cada una de ellas

Cada factura incluida en un correo quedará marcada con una referencia y el Estado Envío pasará a "Mail Enviado".

|                                 |                         |                             | 1 |
|---------------------------------|-------------------------|-----------------------------|---|
| \$<br>Envío de Mail $\doteqdot$ | Estado Mail $\doteqdot$ | Referencia Mail $\doteqdot$ | ſ |
|                                 |                         |                             |   |
|                                 | Mail Enviado            | 388                         |   |
|                                 |                         |                             |   |

Las facturas podrán seleccionarse para ser incluidas en un correo electrónico, las veces que se necesite, siempre que se encuentren en estado "Entregada" ó "Cargada en Registro de Facturas".

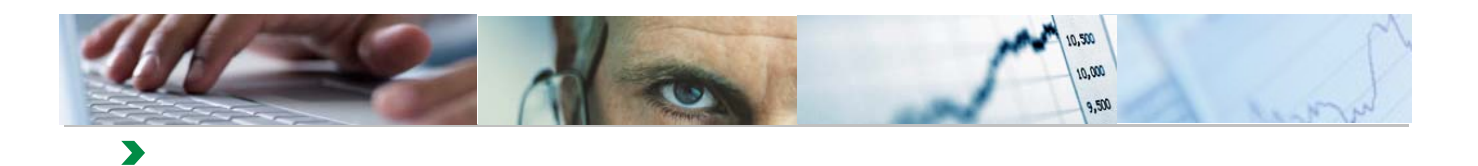

### Aceptar

A través de esta acción, el usuario podrá aceptar de una sola vez un conjunto de facturas previamente marcadas.

| Vi | sta [Vista es | tándar]          | Export 4                                                                  |           |     |
|----|---------------|------------------|---------------------------------------------------------------------------|-----------|-----|
| Ð  | Ejercicio 🌲   | Descripción Ente | NIF / CIP                                                                 |           |     |
|    |               |                  |                                                                           |           |     |
|    | 016           | 6002             | CONSERVATORIO SUPERIOR DE MÚSICA. ALBACETE (AB)                           | 340449080 | )   |
|    |               |                  |                                                                           | ES1183864 | 16V |
|    | -             | 6003             | COLEGIO DE EDUCACIÓN INFANTIL Y PRIMARIA -SANTA RITA MOTA DEL CUERVO (CU) | ES0361529 | 95V |
|    |               | 6008             | COLEGIO DE EDUCACIÓN INFANTIL Y PRIMARIA -ENTRE CULTURAS HELLIN (AB)      | 340449080 | )   |
|    |               |                  |                                                                           |           |     |
|    |               |                  |                                                                           |           |     |
|    |               |                  |                                                                           |           |     |
|    |               |                  |                                                                           |           |     |
|    | <             |                  |                                                                           |           |     |
| ļ  | Visualizar    | 🖋 A              | Acepter Pagar 🗱 Rechazar 🔄 Enviar Mail                                    |           |     |

| Aceptar Factu | ra 🗖 🗙                                                      |
|---------------|-------------------------------------------------------------|
| i             | Aceptar Facturas<br>Las facturas seleccionadas se aceptaran |
|               | OK Cancelar .::                                             |

| 101739 Error cambio de estado: De Cargada en Registro de Facturas a Cargada en Registro de Facturas.       |  |
|----------------------------------------------------------------------------------------------------|--|
| 201601012753 Error cambio de estado: De Cargada en Registro de Facturas a Cargada en Registro de Facturas. |  |
| ✓ 101738 Cargada en Registro de Facturas                                                                   |  |
|                                                                                                    |  |
|                                                                                                    |  |
|                                                                                                    |  |
|                                                                                                    |  |

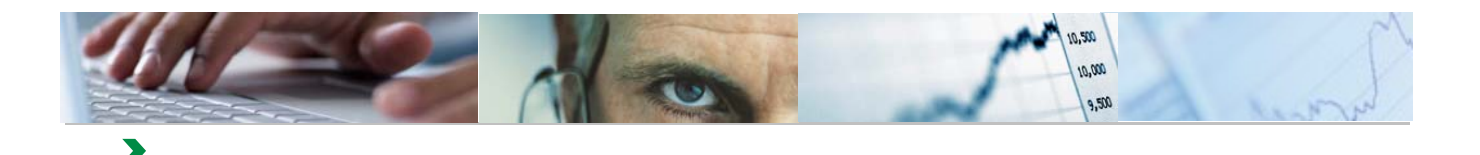

Se realizarán las siguientes acciones al Aceptar un conjunto de facturas:

- Sólo pueden ACEPTARSE facturas ENTREGADAS
- Se incluirá como fecha de aceptación la fecha del día
- Las facturas aceptadas pasarán a "Cargada en Registro de Facturas"

#### Pagar

A través de esta acción, el usuario podrá modificar de una sola vez, el estado de un conjunto de facturas previamente marcadas, pasándolo a "Pagada".

| Vis | ta [Vista es | tándar] | Export 4                                                                  |               |             |
|-----|--------------|---------|---------------------------------------------------------------------------|---------------|-------------|
| 卧   | Ejercicio 🌻  | Ente 🌲  | Descripción Ente                                                          | NIF / CIP 🌐 🌲 | Nomb        |
|     |              |         |                                                                           |               |             |
|     | 2016         | 6002    | CONSERVATORIO SUPERIOR DE MÚSICA. ALBACETE (AB)                           | 34044908D     | <b>PROV</b> |
|     |              |         |                                                                           | ES11838646V   | Prove       |
|     |              | 6003    | COLEGIO DE EDUCACIÓN INFANTIL Y PRIMARIA -SANTA RITA MOTA DEL CUERVO (CU) | ES03615295V   | JOSE        |
|     |              | 6008    | COLEGIO DE EDUCACIÓN INFANTIL Y PRIMARIA -ENTRE CULTURAS HELLIN (AB)      | 34044908D     | PROV        |
|     |              |         |                                                                           |               |             |
|     |              |         |                                                                           |               |             |
|     |              |         |                                                                           |               |             |
| •   | c            |         |                                                                           |               |             |
| L   | Visualizar   | 🖋 A     | ceptar Pagar 🗱 Rechazar 🔄 Enviar Mail                                     |               |             |

El sistema solicitará la fecha del pago, que se asociará a todas las facturas seleccionadas.

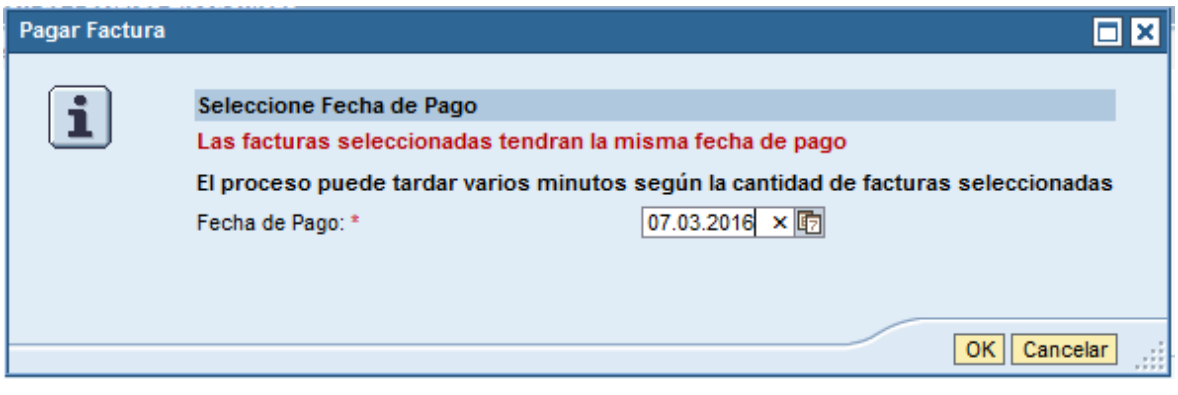

El formato de la fecha es DD.MM.AAAA

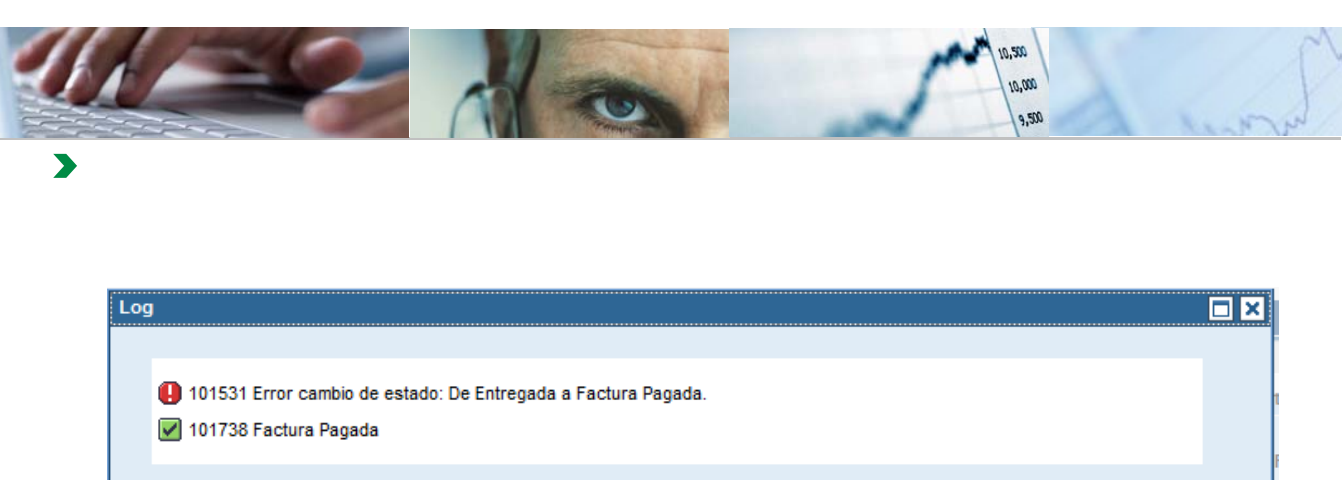

| 🌗 101531 Error cambio de estado: De Entregada a Factura Pagada. |      |
|-----------------------------------------------------------------|------|
| V 101738 Factura Pagada                                         |      |
|                                                                 |      |
|                                                                 |      |
|                                                                 |      |
|                                                                 |      |
|                                                                 |      |
|                                                                 |      |
|                                                                 | Come |

El sistema informa de las facturas que ha cambiado a "Pagada" y de los errores que se hayan producido.

Se realizarán las siguientes validaciones al Pagar un conjunto de facturas:

- Sólo pueden PAGARSE facturas CARGADAS EN REGISTRO DE FACTURAS
- La Fecha de Pago no podrá ser posterior a la Fecha actual
- La Fecha de Pago no podrá ser anterior a la Fecha de Entrada en Registro

Una vez que la factura pase a estado "Pagada", desaparecerá de la Gestión de e\_Facturas y sólo podrá visualizarse a través de la funcionalidad de Consulta de e\_Facturas.

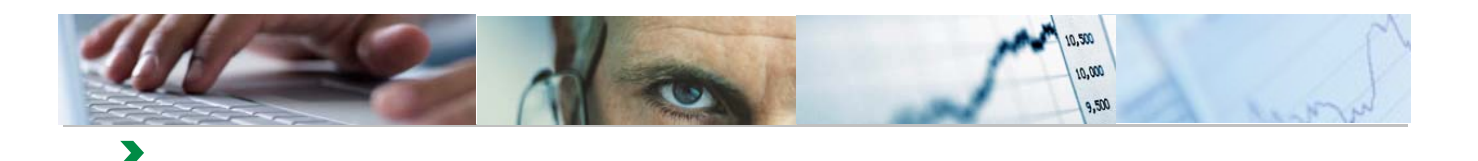

#### Rechazar

A través de esta acción, el usuario podrá rechazar de una sola vez, un conjunto de facturas previamente marcadas, siempre que el motivo de rechazo sea el mismo para todas.

| v | ista [Vista es | tándar] | ▼ Export ⊿                                                                |             |         |
|---|----------------|---------|---------------------------------------------------------------------------|-------------|---------|
| E | 3 Ejercicio 🌲  | Ente 🌲  | Descripción Ente                                                          | NIF / CIP 🌲 | Nombre  |
| 2 | 7              |         |                                                                           |             |         |
|   | 2016           | 6002    | CONSERVATORIO SUPERIOR DE MÚSICA. ALBACETE (AB)                           | ES11838646V | Proveed |
|   |                | 6003    | COLEGIO DE EDUCACIÓN INFANTIL Y PRIMARIA -SANTA RITA MOTA DEL CUERVO (CU) | ES03615295V | JOSE AN |
|   |                | 6008    | COLEGIO DE EDUCACIÓN INFANTIL Y PRIMARIA -ENTRE CULTURAS HELLIN (AB)      | 34044908D   | PROVEE  |
|   |                |         |                                                                           |             |         |
|   |                |         |                                                                           |             |         |
|   |                |         |                                                                           |             |         |
|   |                |         |                                                                           |             |         |
|   |                |         |                                                                           |             |         |
|   |                |         |                                                                           |             |         |
|   | <              |         |                                                                           |             |         |
|   | 📕 Visualizar   | 🖌 💊     | ceptar Pagar 🔀 Rechazar 🔄 Enviar Mail                                     |             |         |

Se podrán rechazar las facturas, tanto si se encuentran en estado "Entregada", como en estado "Cargada en Registro de Facturas".

| Aceptar Factura |                                                                    |                                                                                                    |                                        |             |
|-----------------|--------------------------------------------------------------------|----------------------------------------------------------------------------------------------------|----------------------------------------|-------------|
| i               | Rechazar Facturas<br>Las facturas seleccio<br>El proceso puede tar | onadas se rechazaran con el mismo<br>dar varios minutos según la cantida                                  | notivo<br>ad de facturas seleccionadas |             |
|                 | Motivo de Rechazo<br>Descripción del motivo                        | OTROS<br>OTROS<br>IMPORTE DE FACTURA ERRÓNEO<br>CONCEPTO DE FACTURA ERRÓNEO<br>DETALLE DE FACTURA ERRÓNEO |                                        |             |
|                 |                                                                    |                                                                                                    |                                        | OK Cancelar |

Se deberá seleccionar un Motivo de Rechazo de la lista, si se elige "OTROS", se deberá informar también la Descripción del motivo.

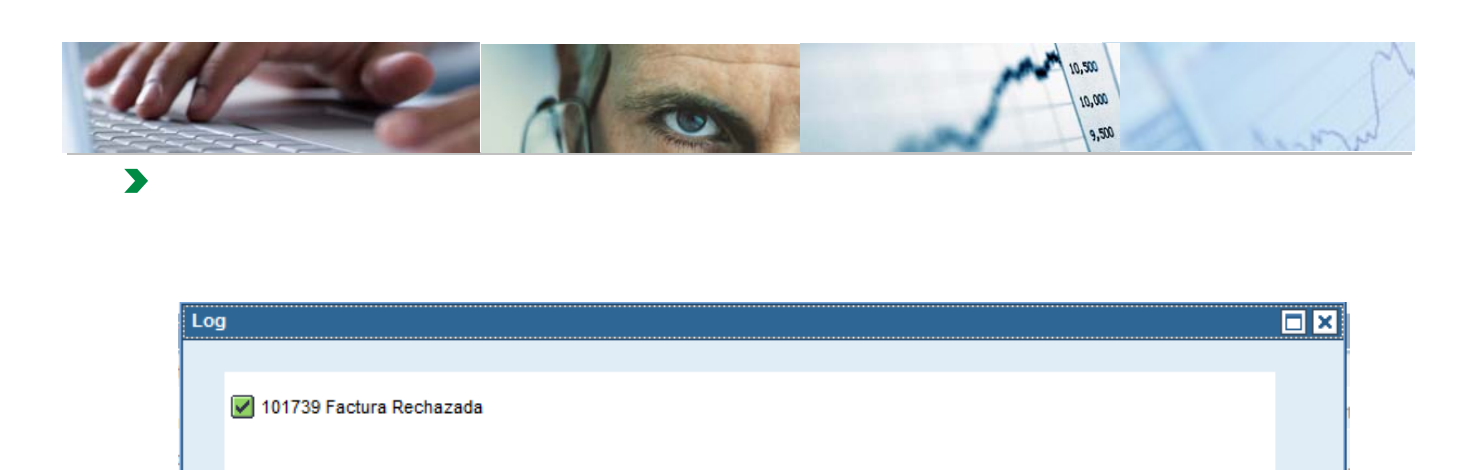

Una vez que la factura pase a estado "Rechazada", desaparecerá de la Gestión de e\_Facturas y sólo podrá visualizarse a través de la funcionalidad de Consulta de e\_Facturas.

Cerrar

## 6. CONSULTA DE E\_FACTURAS. CENTROS DOCENTES

10,000

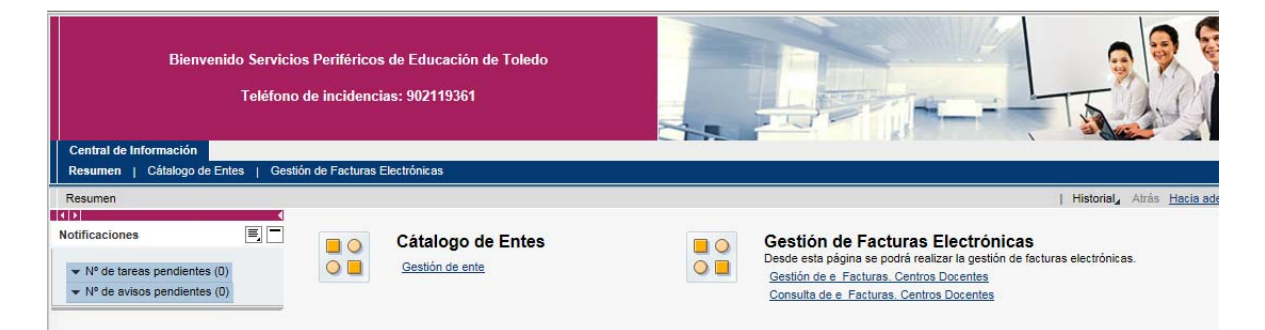

A través de esta funcionalidad, se podrán visualizar todas las facturas, independientemente del estado en que se encuentren, de los Entes asociados al usuario y según los criterios de selección que se incluyan.

Las facturas se seleccionan de la misma forma que en la Gestión de e\_Facturas.

| Datos de Selección                 |                          |                        |                        |                                     |                           |                   |          |
|------------------------------------|--------------------------|------------------------|------------------------|-------------------------------------|---------------------------|-------------------|----------|
| ld. Ente:                          | T                        | A                      | \$                     | Leyenda Estados de Fac              | turas I                   | Leyenda Estados d | e Mail   |
| Ejercicio: *                       | 2016                     |                        |                        | Entregada                           | ↓ ↓ ↓                     | Mail Enviado      | 3        |
| Identificador de registro único: ◊ |                          | A                      | <b></b>                | Rechazada                           |                           | Mail no Enviado   | 0        |
| Fecha de registro único:<br>Buscar | ¢ 🔽                      | A                      | 6 🖻                    | Pagada                              | •                         |                   |          |
| 'ista [Vista estándar] 💌           | Export 4                 |                        |                        |                                     |                           |                   |          |
| 👌 Ejercicio 🖨 Ente 🖨 Descri        | oción Ente 💠 NIF / CIP 🖨 | Nombre 🗘 Id. Factura 🕏 | Nº Factura 🖨 Importe 🗧 | Fecha de Emisión 😤 Fecha de Entrada | + 🗧 Fecha de Aceptación : | 🗧 Fecha de Pago 🖨 | Estado 🖨 |

Al pulsar el botón Buscar, se presentan el conjunto de facturas que cumplan los criterios de selección.

| Vi | sta [Vista es | tándar] | Export 4                                                                                  |             |                                |                 |              |           |                    |
|----|---------------|---------|-------------------------------------------------------------------------------------------|-------------|--------------------------------|-----------------|--------------|-----------|--------------------|
| B  | Ejercicio 🕏   | Ente 🕏  | Descripción Ente                                                                          | NIF / CIP   | Nombre 🗢                       | ld. Factura 🛛 🌲 | Nº Factura 🗦 | Importe 🗘 | Fecha de Emisión 🖨 |
| T  |               |         |                                                                                           |             |                                |                 |              |           |                    |
|    | 2016          | 6063    | COLEGIO DE EDUCACIÓN INFANTIL Y PRIMARIA -DON QUIJOTE Y SANCHO FUENTE-ALAMO (AB)          | ESA28855260 | IECISA                         | 102022          | N1           | 6.307,20  | 27.01.2016         |
|    |               |         |                                                                                           |             |                                | 102025          | N2           | 6.307,20  | 27.01.2016         |
|    |               | 6069    | INSTITUTO DE EDUCACIÓN SECUNDARIA -SIERRA DEL SEGURA ELCHE DE LA SIERRA (AB)              | ESG02473882 | FUNDACION ASPRONA LABORAL      | 93908           | FV3          | 19,00     | 15.01.2016         |
|    |               | 6187    | COLEGIO DE EDUCACIÓN INFANTIL Y PRIMARIA -SANTO TOMÁS DE VILLANUEVA N 16 CIUDAD REAL (CR) | ESA26106013 | SECURITAS DIRECT ESPAVA S.A.U. | 201601006717    | 601C0102049  | 15,71     | 01.01.2016         |
|    |               | 6191    | INSTITUTO DE EDUCACIÓN SECUNDARIA -JUAN BOSCO ALCAZAR DE SAN JUAN (CR)                    | ESA95758389 | IBERDROLA CLIENTES, S.A.U      | 103793          | 15010175125  | 488,63    | 15.01.2016         |
|    |               | 6208    | CENTRO DE EDUCACIÓN ESPECIAL -MARÍA LUISA NAVARRO MARGATI VALDEPEÑAS (CR)                 | ESA01018654 | INTEMAN,SA.                    | 85969           | 00034        | 123,64    | 07.01.2016         |
|    |               | 6251    | CENTRO PÚBLICO DE EDUCACIÓN DE PERSONAS ADULTAS -MIGUEL DE CERVANTES DAIMEL (CR)          | ESB13327267 | ELECTRODATOS INFORMATICA, S.L. | 94552           | 16000014     | 260,15    | 15.01.2016         |
|    |               | 6301    | COLEGIO DE EDUCACIÓN INFANTIL Y PRIMARIA -EL COSO SOCUELLAMOS (CR)                        | ESB13454061 | REPARA, S.L.                   | 69539           | 032/2016     | 3.014,00  | 13.01.2016         |
|    |               | 6335    | INSTITUTO DE EDUCACIÓN SECUNDARIA -MAESTRE DE CALATRAVA CIUDAD REAL (CR)                  | ESA26106013 | SECURITAS DIRECT ESPAVA S.A.U. | 201601006609    | 601C0011563  | 62,73     | 01.01.2016         |
|    |               |         |                                                                                           |             |                                | 201601006615    | 601C0020713  | 50,14     | 01.01.2016         |
|    |               |         |                                                                                           |             |                                |                 |              | F0.00     |                    |
|    |               |         |                                                                                           |             |                                |                 |              |           |                    |
| 4  | Visualizar    |         |                                                                                           |             |                                |                 |              |           |                    |

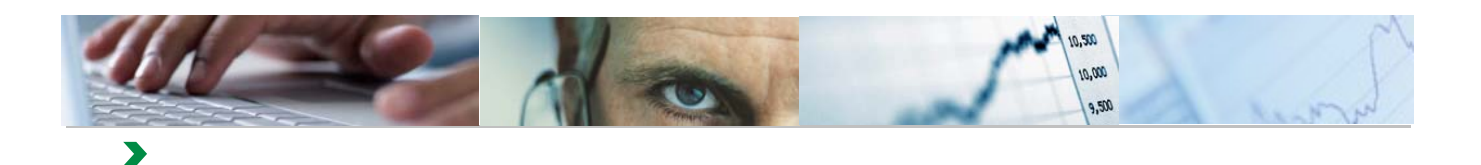

| Fecha de Entrada 🛱 | Fecha de Aceptación 🖨 | Fecha de Pago 🖨 | Estado ⇔   | Estado 👙                        | Motivo del Rechazo 🚔       | Envío de Mail 🖨 | Referencia Mail 🖨 | Estado Mail  🕀  |
|--------------------|-----------------------|-----------------|------------|---------------------------------|----------------------------|-----------------|-------------------|-----------------|
|                    |                       |                 |            |                                 |                            |                 |                   |                 |
| 08.03.2016         |                       |                 | $\diamond$ | Entregada                       |                            | 0               |                   | Mail no Enviado |
| 08.03.2016         |                       |                 | $\diamond$ | Entregada                       |                            | 0               |                   | Mail no Enviado |
| 15.01.2016         | 08.03.2016            | 15.01.2016      |            | Factura Pagada                  |                            | 0               |                   | Mail no Enviado |
| 01.01.2016         |                       | 15.01.2016      |            | Factura Pagada                  |                            | 0               |                   | Mail no Enviado |
| 16.01.2016         |                       |                 | X          | Factura Rechazada               | DETALLE DE FACTURA ERRÓNEO | 0               |                   | Mail no Enviado |
| 14.01.2016         | 09.03.2016            |                 | Δ          | Cargada en Registro de Facturas |                            | 0               |                   | Mail no Enviado |
| 15.01.2016         | 09.03.2016            |                 | ۵          | Cargada en Registro de Facturas |                            | 3               | 1033              | Mail Enviado    |
| 13.01.2016         | 09.03.2016            |                 | ۵          | Cargada en Registro de Facturas |                            | 0               |                   | Mail no Enviado |
| 01.01.2016         |                       |                 | X          | Factura Rechazada               | PRUEBAS                    | 2               | 1034              | Mail Enviado    |
| 01.01.2016         |                       |                 | X          | Factura Rechazada               | PRUEBAS                    | 2               | 1035              | Mail Enviado    |
| ~ ~ ~ ~ ~ ~        |                       |                 | ~          |                                 | 000504.0                   |                 |                   | >               |

Además de la opción de Visualizar, descrita en la Gestión de e\_Facturas, se podrá realizar la descarga de las e\_facturas a nuestro equipo.

Por ejemplo, vamos a mostrar la descarga a un fichero Excel:

|                         |                                                                 | Bienv              | enido S<br>Te  | ervicios Periféricos de<br>léfono de incidencias: | Educa<br>90211        | nción de Toledo<br>9361 |          |                                                |                                                                 |
|-------------------------|-----------------------------------------------------------------|--------------------|----------------|---------------------------------------------------|-----------------------|-------------------------|----------|------------------------------------------------|-----------------------------------------------------------------|
| entra<br>esun           | alde Inform<br>nen   Cát                                        | nación<br>alogo de | Entes          | Gestión de Facturas Ele                           | ctrónica              | 8                       |          |                                                |                                                                 |
| ld.<br>Eji<br>Idi<br>Fe | Ente:<br>ercicio: *<br>entificador d<br>echa de regis<br>Buscar | e registro         | o único:<br>b: | <ul> <li></li></ul>                               | A [<br>] A [<br>] A [ | <u>.</u>                | \$<br>\$ | Leyend<br>Entreg<br>Cargao<br>Rechar<br>Pagada | da Estados de Factu<br>ada<br>la en Registro de Fa<br>lada<br>1 |
| Vis                     | ta [Vista es<br>Ejercicio 🖨                                     | tándar]<br>Ente 🕏  | Descrip        | Export a<br>Export a Microsoft Excel              | ]                     |                         |          | \$<br>NIF / CIP :                              | Nombre                                                          |
| U                       | 2016                                                            | 6002               | CONSEF         | RVATORIO SUPERIOR DE MÚ                           | SICA. AL              | BACETE (AB)             |          | 34044908D                                      | PROVEEDOR                                                       |
|                         |                                                                 |                    |                |                                                   |                       |                         |          | ES11838646                                     | / Proveedor                                                     |

|                                                                                | _     |                      |
|--------------------------------------------------------------------------------|-------|----------------------|
| ¿Quieres abrir o guardar export_20160307180705.xls desde tareabid.ceh.jclm.es? | Abrir | Guardar 🔻 Cancelar 🗙 |

| Microsoft | Excel                                                                                  |                                                |                                                  |                   | 2                                                  | 4 |
|-----------|----------------------------------------------------------------------------------------|------------------------------------------------|--------------------------------------------------|-------------------|----------------------------------------------------|---|
| <u> </u>  | El archivo que intenta abrir, 'export.xls',<br>procede de un origen de confianza antes | tiene otro formato qu<br>de abrirlo. ¿Desea al | ue el especificado por<br>brir el archivo ahora? | la extensión de a | archivo. Compruebe que el archivo no está dañado y |   |
|           |                                                                                        | Sí                                             | No                                               | Ayuda             | ]                                                  |   |

| 1       | 1      |           | 5                     |           | 1           | 1       |                          | - PA          |           |           | 10,5                   | 00,<br>000,  |                                       |              |
|---------|--------|-----------|-----------------------|-----------|-------------|---------|--------------------------|---------------|-----------|-----------|------------------------|--------------|---------------------------------------|--------------|
|         |        |           |                       | 1         | 1           | 1.15    | Tamper                   |               |           | ~         |                        | 9,500        |                                       | LANT         |
|         |        |           |                       |           |             |         |                          |               |           |           |                        |              |                                       |              |
|         |        |           |                       |           |             |         |                          |               |           |           |                        |              |                                       |              |
|         |        |           |                       |           |             |         |                          |               |           |           |                        |              |                                       |              |
|         |        |           |                       |           |             |         |                          |               |           |           |                        |              |                                       |              |
|         |        |           |                       |           |             |         |                          |               |           |           |                        |              |                                       |              |
|         |        |           |                       |           |             |         |                          |               |           |           |                        |              |                                       |              |
| (TT) -  |        |           |                       |           |             |         |                          |               |           |           |                        |              |                                       |              |
|         | 9      | (" - 🗳 🖡  | al I <del>-</del>     |           |             |         | _                        |               |           |           | export.xl              | s - Microsof | t Excel                               |              |
| Arc     | hivo   | Inicio    | Insertar              | Diseño de | : página    | Fórmu   | ilas Da                  | tos Revisar   | Vista     | Prog      | ramador                |              |                                       |              |
| *       | A      | ) ×       | 1 🛅                   |           | Ø           | 👰       | Conexiones<br>Propiedade |               |           | K Bo      | rrar<br>Iver a aplicar | *            | ××××××××××××××××××××××××××××××××××××× |              |
| Des     | de De  | sde Desde | De otras<br>fuentes * | Conexione | es Actualiz | zar 💬 E | ditar víncu              | Ios Z Ordena  | r Filtro  | Y Avi     | anzadas                | Texto en     | Quitar                                | Validación   |
|         |        | Obtener d | atos extern           | os        | 1 1000      | Conex   | iones                    |               | Ordenar   | y filtrar |                        | cordininas   | Herra                                 | mientas de d |
|         | E      | 17        | <b>-</b> (0           | $f_{x}$   |             |         |                          |               |           |           |                        |              |                                       |              |
|         |        |           |                       |           |             |         |                          |               |           |           |                        |              |                                       |              |
|         | A      |           |                       | В         |             |         | С                        | D             | E         |           |                        |              | F                                     |              |
| 1       | Id. En | Descripc  | ión Ente              |           |             |         | Ejercicio                | Nº de factura | N.I.F / C | LI.P      | Nombre                 |              |                                       |              |
| 2       | 6007   | COLEGI    | ) RURAL /             | AGRUPADO  | ) -EL REA   | AL DE S | 2014                     | 00052         | ESA816    | 538108    | ACCIONA I              | NFRAESTF     | RUCTURA                               | AS SA        |
| 3       | 6009   | CONSER    | VATORIO               | PROFESIO  | ONAL DE     | MUSIC   | 2015                     | 00053         | ESA816    | 538108    | ACCIONA I              | NFRAESTF     | RUCTURA                               | AS SA        |
| 4       | 6012   | COLEGIO   | DE EDU                | CACION IN | FANTIL Y    | PRIMA   | F2015                    | 001F0000001   | ESA846    | 59614     | Concentra,             | Servicios y  | Manteni                               |              |
| 5       | 6659   | INSTITUT  | O DE EDU              | JCACION S | ECUNDA      | RIA -CA | 2015                     | 001F0000002   | ESA846    | 59614     | Concentra,             | Servicios y  | Manteni                               |              |
| 6       | 6660   | INSTITUT  | O DE EDU              | JCACION S | ECUNDA      | RIA -CA | 2015                     | 001F0000003   | ESA846    | 59614     | Concentra,             | Servicios y  | Manteni                               |              |
| 7       | 6661   | INSTITUT  | O DE EDU              | JCACION S | ECUNDA      | RIA -CA | 2015                     | 001F0000004   | ESA846    | 59614     | Concentra,             | Servicios y  | Manteni                               |              |
| 8       | 6662   | COLEGIO   | DE EDU                | CACION IN | FANTIL Y    | PRIMA   | 12015                    | 004/15        | ESB456    | 522610    | CODIGO Z               | SEGURIDA     | AD SL                                 |              |
| 0       | 6663   | INSTITUT  | O DE EDU              | JCACIÓN S | ECUNDA      | RIA -AL | 2015                     | 005/15        | ESB456    | 22610     | CODIGO Z               | SEGURIDA     | AD SL                                 |              |
| 9       |        |           |                       |           |             |         |                          |               |           |           |                        |              |                                       |              |
| 9<br>10 | 6664   | INSTITUT  | O DE EDU              | UCACION S | SECUNDA     | RIA -LA | 2014                     | -006-0040\A   | ESA802    | 41789     | FERROVIA               | L SERVICI    | 0S, S.A.                              |              |

Una vez abierto el fichero Excel, lo podremos guardar en la ubicación que queramos.

#### Filtros

2

Tanto en la Gestión como en la Consulta de Facturas Electrónicas, se pueden utilizar los Filtros sobre cualquier campo de la lista:

|                             |                                                                                                    |             |            |             |            |                                |                 |             |                    |                 | _  |
|-----------------------------|----------------------------------------------------------------------------------------------------|-------------|------------|-------------|------------|--------------------------------|-----------------|-------------|--------------------|-----------------|----|
| ld. Ente:                   | Image: A start of the start of the start | A           | D          | \$          | Leyen      | da Estados de Facturas         |                 | Leyenda E   | stados de Mail     |                 |    |
| Ejercicio: *                | 2016                                                                                                    |             |            |             | Entreg     | ada<br>la on Registro de Esstu | ×               | Mail Enviad | lo 🖾               |                 |    |
| Identificador de registro ú | nico: ◊                                                                                                    | A           |            | <b>_ \$</b> | Recha      | zada                           |                 | Mail no Env | viado 🔾            |                 |    |
| Fecha de registro único:    |                                                                                                    | A           | <b>(</b> 7 | 5           | Pagad      | 1                              |                 |             |                    |                 |    |
| Buscar                      |                                                                                                    | _           |            |             |            |                                |                 |             |                    |                 |    |
| ista [Vista estándar]       | ✓ Export ∡                                                                                                    |             |            |             |            |                                |                 |             |                    |                 | _  |
| Ejercicio 🗢 Ente 🖨 D        | ascripción Ente                                                                                                    |             |            |             | NIF / CIP  | Nombre                         | 🗘 Id. Factura 🗧 | Importe 🗘   | Fecha de Emisión 🖨 | Fecha de Entrac | da |
|                             |                                                                                                    |             |            |             |            |                                |                 |             |                    | 23.02.2016      |    |
|                             | ONSERVATORIO SUPERIOR DE                                                                                                    | MÚSICA. ALB | ACETE (AB) |             | 34044908D  | PROVEEDOR                      | 201601012753    | 7.525,65    | 07.03.2016         | 07.05.2010      | -  |
| 2016 6002 C                 |                                                                                                    |             |            |             |            |                                | 201601012754    | 9.498,89    | 07.03.2016         | 07.03.2016      |    |
| 2016 6002 C                 |                                                                                                    |             |            |             | -          |                                |                 |             |                    |                 |    |
| 2016 6002 C                 |                                                                                                    |             |            |             | ES11838646 | V Proveedor                    | 101425          | 0,00        | 23.02.2016         | 23.02.2016      |    |

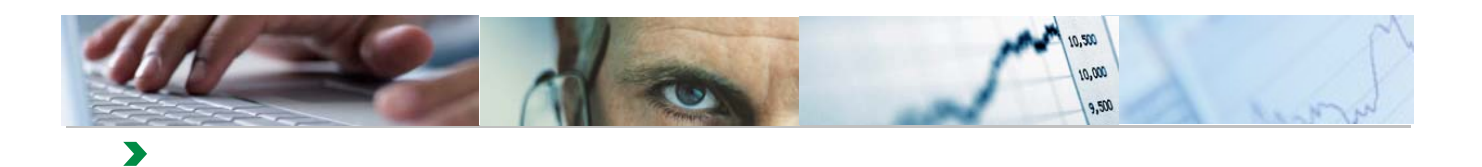

En este ejemplo se filtra en el campo Fecha de Entrada. El resultado es el siguiente:

| Datos de Sel                                       | lección                   |                                                                         |               |                                     |                                                                          |                                                                                                    |                                           |                                                                                        |                                                                                                    |
|----------------------------------------------------|---------------------------|-------------------------------------------------------------------------|---------------|-------------------------------------|--------------------------------------------------------------------------|----------------------------------------------------------------------------------------------------|-------------------------------------------|----------------------------------------------------------------------------------------|----------------------------------------------------------------------------------------------------|
| ld. Ente:                                          |                           |                                                                         |               |                                     | Leyenda Estados de Fa                                                    | cturas                                                                                                | L                                         | eyenda Estados                                                                         | de Mail                                                                                              |
| Ejercicio: *                                       |                           | = 2016                                                                  |               |                                     | Entregada                                                                | Faaturaa                                                                                              | <u>ه</u> ا                                | Aail Enviado                                                                           | 51                                                                                                   |
| dentificador d                                     | e registro                | único: 🛇 🔄 🗛 🦾 🏟                                                        |               |                                     | Rechazada                                                                | racturas                                                                                              | i 🚊 🔒                                     | Mail no Enviado                                                                        | 0                                                                                                    |
| Fecha de regis                                     | stro único                | : 🛇 🗊 A 🗊 🖻                                                             |               |                                     | Pagada                                                                   |                                                                                                    |                                           |                                                                                        |                                                                                                    |
|                                                    |                           |                                                                         |               |                                     |                                                                          |                                                                                                    |                                           |                                                                                        |                                                                                                    |
| Buscar                                             |                           |                                                                         |               |                                     |                                                                          |                                                                                                    |                                           |                                                                                        |                                                                                                    |
| Buscar<br>ista [Vista es                           | stándar]                  | V Export A                                                              |               |                                     |                                                                          |                                                                                                    | _                                         |                                                                                        | -                                                                                                    |
| Buscar<br>ista [Vista es<br>Ejercicio 🖨            | stándar]<br>Ente ≑        | Export      Descripción Ente                                            | \$ 1          | NIF / CIP                           | Nombre                                                                   | 🗢 ld. Factura 🗢                                                                                       | Importe ≑                                 | Fecha de Emisión                                                                       | Fecha de Entrada                                                                                     |
| Buscar<br>ista [Vista es<br>Ejercicio 🖨            | tándar]<br>Ente ≑         | ▼   [Export ∡]<br>Descripción Ente                                      | \$ 1          | NIF / CIP                           | Nombre                                                                   | 🗢 Id. Factura 🗢                                                                                       | Importe ≑                                 | Fecha de Emisión                                                                       | Fecha de Entrada<br>23.02.2016                                                                       |
| Buscar<br>ista [Vista es<br>Lejercicio 🗢<br>2016   | Ente 🕏                    | Export      Export      Conservatorio superior de Música. ALBACETE (AB) | \$ 1          | NIF / CIP<br>ES1183864              | Nombre           SV         Proveedor                                    | Id. Factura \$ 101425                                                                                 | Importe 🔤<br>0,00                         | Fecha de Emisión<br>23.02.2016                                                         | Fecha de Entrada<br>23.02.2016<br>23.02.2016                                                         |
| Buscar<br>ista [Vista es<br>2 Ejercicio 🗢<br>2016  | Ente \$                   | CONSERVATORIO SUPERIOR DE MÚSICA. ALBACETE (AB)                         | \$ I          | NIF / CIP<br>ES1183864<br>ESB453859 | <ul> <li>Nombre</li> <li>Proveedor</li> <li>EMPRESA DE PRUEBA</li> </ul> | <ul> <li>Id. Factura \$         <ul> <li>101425</li> <li>S 101424</li> </ul> </li> </ul>              | Importe \$ 0,00 0,00                      | Fecha de Emisión<br>23.02.2016<br>23.02.2016                                           | Fecha de Entrada<br>23.02.2016<br>23.02.2016<br>23.02.2016                                           |
| Buscar<br>ista [Vista es<br>Ejercicio \$<br>2016   | Ente 🕏                    | CONSERVATORIO SUPERIOR DE MÚSICA. ALBACETE (AB)                         | \$ I          | NIF / CIP<br>ES1183864<br>ESB453859 | Nombre SV Proveedor 29 EMPRESA DE PRUEBA                                 | <ul> <li>Id. Factura </li> <li>101425</li> <li>101424</li> <li>101426</li> </ul>                      | Importe ≑<br>0,00<br>0,00<br>0,00         | Fecha de Emisión<br>23.02.2016<br>23.02.2016<br>23.02.2016                             | Fecha de Entrada<br>23.02.2016<br>23.02.2016<br>23.02.2016<br>23.02.2016<br>23.02.2016               |
| Buscar<br>ista [Vista es<br>5 Ejercicio \$<br>2016 | tándar]<br>Ente ≑<br>6002 | Export     Export     Conservatorio superior de Música. Albacete (AB)   | \$ 1<br> <br> | NIF / CIP<br>ES1183864<br>ESB453859 | Nombre      Norveedor      EMPRESA DE PRUEBA                             | <ul> <li>♦ Id. Factura ♦</li> <li>101425</li> <li>S 101424</li> <li>101426</li> <li>101427</li> </ul> | Importe 🖨<br>0,00<br>0,00<br>0,00<br>0,00 | Fecha de Emisión<br>23.02.2016<br>23.02.2016<br>23.02.2016<br>23.02.2016<br>23.02.2016 | Fecha de Entrada<br>23.02.2016<br>23.02.2016<br>23.02.2016<br>23.02.2016<br>23.02.2016<br>23.02.2016 |

Para eliminar el filtro, basta con borrar los valores del filtrado y se vuelve a pulsar el botón